## คู่มือการใช้งานระบบการยืม-ส่งใช้เงินยืมด้วยช่องทางอิเล็กทรอนิกส์ (Scan to Pay : S2P) (สำหรับAdmin - เจ้าหน้าที่สำนักงานคลัง)

| สาร | າບັญ                                                        | หน้า |
|-----|-------------------------------------------------------------|------|
| 1.  | การเข้าใช้งานระบบ                                           | 1    |
| 2.  | คำร้องขอยืมเงิน                                             | 2    |
|     | <ul> <li>ขั้นตอนการตรวจสอบคำร้องและอนุมัติคำร้อง</li> </ul> |      |
|     | - กรณีคำร้องขอยืมเงินสด                                     |      |
|     | - กรณีคำร้องขอมีบัตรเครดิต/ขอเปิดวงเงิน/ขอขยายวงเงิน        |      |
| 3.  | การคืนด้วยใบเสร็จ                                           | 15   |
|     | - ขั้นตอนการตรวจสอบการคืนเงินด้วยใบเสร็จ                    |      |
| 4.  | ใบรับใบสำคัญ                                                | 19   |
|     | - ขั้นตอนการออกใบรับใบสำคัญ                                 |      |
| 5.  | การคืนด้วยเงินสด                                            | 22   |
|     | - ขั้นตอนการตรวจสอบการคืนเงินด้วยสลิปโอนเงิน                |      |
| 6.  | บัตรเครดิต                                                  | 25   |
|     | - ขั้นตอนการเพิ่มบัตรเครดิต                                 |      |
|     | <ul> <li>ขั้นตอนการอัพโหลดใบแจ้งหนี้บัตรเครดิต</li> </ul>   |      |
| 7.  | สถานะเงินยืม                                                | 31   |
|     | - การตรวจสอบสถานะการคืนเงิน                                 |      |
| 8.  | การจัดสิทธิเจ้าหน้าที่                                      | 33   |
|     | - ขั้นตอนการเพิ่มสิทธิ์เจ้าหน้าที่                          |      |
| 9.  | ตั้งค่าการแจ้งเตือน                                         | 35   |
|     | - ขั้นตอนการเพิ่มสิทธิ์เจ้าหน้าที่                          |      |

## สารบัญ

- 10. ตั้งค่าการแจ้งเตือนตั้งค่าการแจ้งเตือน
  - ขั้นตอนการเพิ่มสิทธิ์เจ้าหน้าที่

39

#### 1. การเข้าใช้งานระบบ

สามารถเข้าใช้งานด้วยขั้นตอนดังนี้

- 1.1. เปิด Website <u>https://ktre.kmutt.ac.th/</u>
- 1.2. ระบบเข้าสู่หน้าจอ Login เลือก เจ้าหน้าที่ สำนักงานคลัง

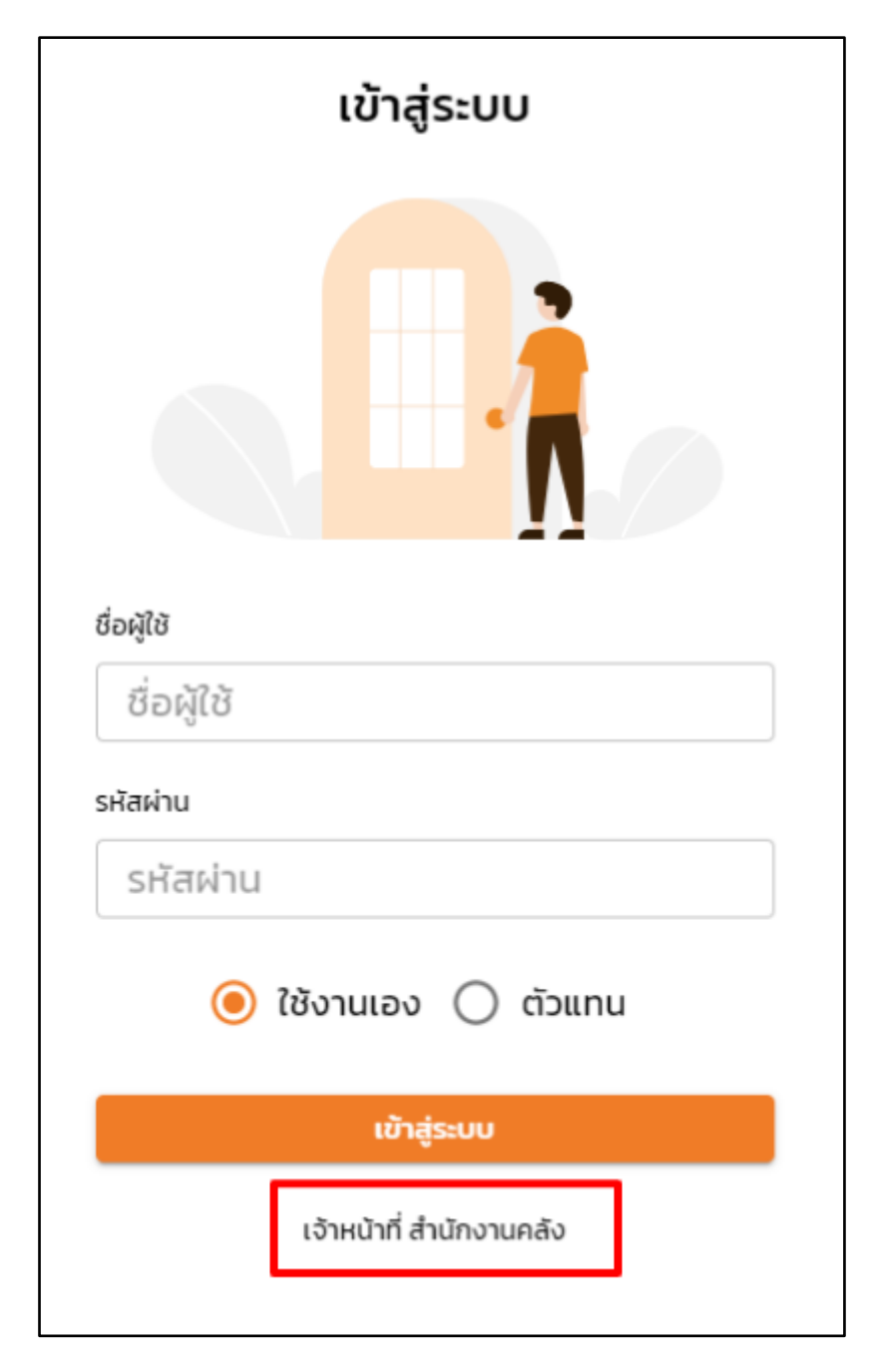

- 1.3. ทำการกรอกชื่อผู้ใช้งาน และ รหัสผ่าน
- 1.4. กดปุ่ม **เข้าสู่ระบบ**

#### 2. คำร้องขอยืมเงิน

- 2.1. ขั้นตอนการตรวจสอบคำร้องและอนุมัติคำร้อง
  - 2.1.1. กรณีคำร้องขอยืมเงินสด
    - 2.1.1.1. เลือกเมนู คำร้องขอยืมเงิน

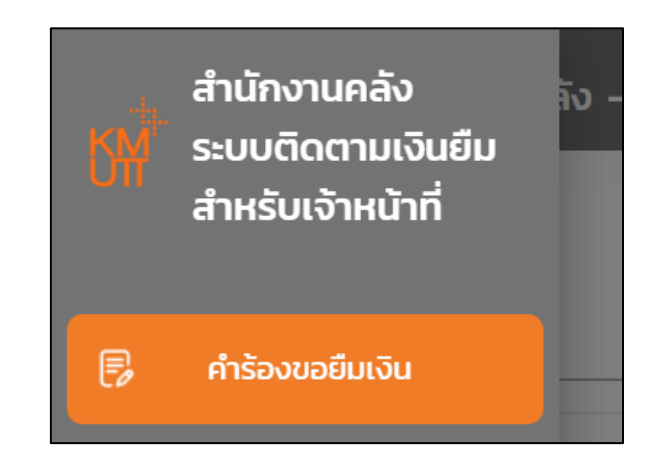

 2.1.1.2. ระบบแสดงหน้า จัดการคำร้อง แอดมิน เลือกรายการคำร้องที่ สถานะ <u>รอตรวจสอบ</u> กดปุ่ม รายละเอียด

| จัดการคำร้อง  |                          |              |                        |                |               |                           |                      |            |
|---------------|--------------------------|--------------|------------------------|----------------|---------------|---------------------------|----------------------|------------|
| คำคันหา       | คำคัมหา                  |              |                        |                |               | ประเภทเงินมี<br>👻 ทั้งหมด | บ สถานะ<br>→ ทั้งหมด | 🔹 ค้นหา    |
| เลขที่ค่าร้อง | กองกุน                   | วันที่ยืนค่ำ | ຜູ້ບັນ                 | ຈຳແວນເວັນ(ບາກ) | ประเภทเงินยืม | สถานะ                     | เลขที่เงินยืม        |            |
| 1 R64-00001   |                          | 26/08/2021   | ชื่อจริง 21 นามสกุล 21 | 60,000.00      | บัตรเครดิต    | ดำเนินการเรียบร้อย        | C64-00001            | รายละเอียด |
| 2 R64-00002   | otoo กองทุนทั่วไป        | 26/08/2021   | ชื่อจริง 21 นามสกุล 21 | 2,000.00       | เงินสด        | ดำเนินการเรียบร้อย        | 64-00001             | รายละเอียด |
| 3 R64-00003   |                          | 26/08/2021   | ชื่อจริง 21 นามสกุล 21 | 500.00         | บัตรเครดิต    | ดำเนินการเรียบร้อย        | C64-00002            | รายละเอียด |
| 4 R64-00004   | 0400 กองทุนบริการวิชาการ | 27/08/2021   | ชื่อจริง 21 นามสกุล 21 | 60,000.00      | เงินสด        | ดำเนินการเรียบร้อย        | 64-00002             | รายละเอียด |
| 5 R64-00005   |                          | 27/08/2021   | ชื่อจริง 21 นามสกุล 21 | 1,000.00       | มัตรเครดิต    | ดำเนินการเรียบร้อย        | C64-00003            | รายละเอียด |
| 6 R64-00005   |                          | 27/08/2021   | ชื่อจริง 21 นามสกุล 21 | 10,000.00      | มัตรเครดิต    | ดำเนินการเรียบร้อย        | C64-00004            | รายละเอียด |
| 7 R64-00007   | 0100 กองทุนทั่วไป        | 27/08/2021   | ชื่อจริง 21 นามสกุล 21 | 60,000.00      | เงินสด        | ดำเนินการเรียบร้อย        | 64-00003             | รายละเอียด |
| 8 R64-00008   |                          | 27/08/2021   | ชื่อจริง 11 นามสกุล 11 | 50,000.00      | มัตรเครดิต    | ดำเนินการเรียบร้อย        | C64-00005            | รายละเอียด |
| 9 R64-00009   |                          | 27/08/2021   | ชื่อจริง 11 นามสกุล 11 | 40,000.00      | มัตรเครดิต    | บธุษณะวงสอบ               |                      | รายละเอียด |
| 10 R64-00010  | 0100 กองทุนทั่วไป        | 30/08/2021   | ชื่องริง 21 เทมสกุล 21 | 50,000.00      | เงินสด        | รอตรวจสอบ                 |                      | รายละเอียด |

## 2.1.1.3. ระบบแสดงหน้าใบคำร้อง แอดมิน ตรวจสอบข้อมูล

หากข้อมูลถูกต้อง กดปุ่ม ตรวจสอบถูกต้อง

|                                     |            | ใบคำร้องเลขที่ R65-00187                    | ×                                                  |
|-------------------------------------|------------|---------------------------------------------|----------------------------------------------------|
| รายละเอียดคำร้อง                    |            |                                             | สถานะ รอตรวจสอบ                                    |
| ข้อมูลเบื้องต้น                     |            | ผู้สร้างคำร้อง                              |                                                    |
| เลขที่คำร้อง                        | R65-00187  | ชื่อ-นามสกุล<br>ตำแหน่ง                     | ชื่อจริง 1 นามสกุล 1<br>นักวิเคราะห์แผนและงบประมาณ |
| วนทสรางคารอง<br>วันที่ส่งคำร้อง     | 11/05/2565 | คณะ/สำนัก/กอง                               | คณะสถาปัตยกรรมศาสตร์และการ<br>ออกแบบ               |
|                                     |            | ภาควิชา/สายวิชา/หน่วยงาน                    | dapartment 3                                       |
| ประเภทการขอยืม                      |            |                                             |                                                    |
| การจัดชื้อจัดจ้าง หรือค่าใช้จ่ายอื่ | นๆ         |                                             |                                                    |
| วัตถุประสงค์ขอยืมเงิน               |            |                                             |                                                    |
| 1. test                             |            | 1,000.00 urw                                |                                                    |
| จำนวนเงินรวม                        |            | 1,000.00 uru                                |                                                    |
| ช่วงเวลาที่ต้องการยืมเงิน           |            | 11/05/2565                                  |                                                    |
| สิ้นสุด                             |            | 11/05/2565                                  |                                                    |
| วันที่รับเงิน                       |            | -                                           |                                                    |
| วันที่ครบกำหนดส่งใช้เงินยืม         |            | -                                           |                                                    |
| เงินยืมฉบับนี้เบิกจ่ายจาก           |            |                                             |                                                    |
| หน่วยงาน                            |            | มจธ.(บางมด) สำนักงานอธิการบดี กลุ่มงานตรวจส | อบภายใน                                            |
| รหัสหน่วยงาน                        |            | 10101000                                    |                                                    |
| นำไปใช้กับ                          |            | กองทุนทั่วไป                                |                                                    |
| ชื่อโครงการ                         |            | -                                           |                                                    |
| รหัสโครงการ                         |            | 2                                           |                                                    |
| สัญญายืมเงิน                        |            |                                             |                                                    |
| 1, ± R65-00187.pdf                  |            |                                             |                                                    |
|                                     |            |                                             |                                                    |
| รวจสอบถูกต้อง ส่งกลับไปแก้ไข        | u          |                                             | Ūa                                                 |

- หากข้อมูลไม่ถูกต้อง กดปุ่ม **ส่งกลับไปแก้ไข** พร้อมทั้งระบุเหตุผลที่ส่งคืน

|                                      |            | ใบคำร้องเลขที่ R65-00187                    | 2                                    |
|--------------------------------------|------------|---------------------------------------------|--------------------------------------|
| รายละเอียดคำร้อง                     |            |                                             | สถานะ รอตรวจสอบ                      |
| ข้อมูลเบื้องต้น                      |            | ผู้สร้างค่ำร้อง                             |                                      |
| เวมอี่สำรักง                         | D65 00107  | ชื่อ-นามสกุล                                | ชื่อจริง 1 นามสกุล 1                 |
| เสขาคารยง<br>วันที่สร้างกำร้อง       | 11/05/2565 | ตำแหน่ง                                     | นักวิเคราะห์แผนและงบประมาณ           |
| วันที่ส่งคำร้อง                      | 11/05/2565 | คณะ/สำนัก/กอง                               | คณะสถาปัตยกรรมศาสตร์และการ<br>ออกแบบ |
|                                      |            | ภาควิชา/สายวิชา/หน่วยงาน                    | dapartment 3                         |
| ประเภทการขอยืม                       |            |                                             |                                      |
| การจัดชื้อจัดจ้าง หรือค่าใช้จ่ายอื่เ | q          |                                             |                                      |
| วัตถุประสงค์ขอยืมเงิน                |            |                                             |                                      |
| 1. test                              |            | 1,000.00 וורט                               |                                      |
| จำนวนเงินรวม                         |            | 1,000.00 ארע                                |                                      |
| ช่วงเวลาที่ต้องการยืมเงิน            |            | 11/05/2565                                  |                                      |
| สิ้นสุด                              |            | 11/05/2565                                  |                                      |
| วันที่รับเงิน                        |            | -                                           |                                      |
| วันที่ครบกำหนดส่งใช้เงินยืม          |            | -                                           |                                      |
| ເຈັບຍືມລບັບนີ້ເບີກຈ່າຍຈາກ            |            |                                             |                                      |
| หน่วยงาน                             |            | มจธ.(บางมด) สำนักงานอธิการบดี กลุ่มงานตรวจส | อบภายใน                              |
| รหัสหน่วยงาน                         |            | 10101000                                    |                                      |
| นำไปใช้กับ                           |            | กองทุนทั่วไป                                |                                      |
| ชื่อโครงการ                          |            | -                                           |                                      |
| รหัสโครงการ                          |            | ш.                                          |                                      |
| สัญญายืมเงิน                         |            |                                             |                                      |
| 1, ± R65-00187.pdf                   |            |                                             |                                      |
|                                      | _          |                                             |                                      |
| จสอบถกต้อง ส่งกลับไปแก้ไข            |            |                                             | Ū                                    |

| เหตุผลที่ส่งคืน                                   | × |
|---------------------------------------------------|---|
| ใบคำร้องเลขที่                                    |   |
| เหตุผลที่ส่งคืน                                   |   |
| กรุณาเลือกเหตุผลทีส่งคืน                          | • |
| กรุณาเลือกเหตุผลที่ส่งคืน                         |   |
| ยืมเงินผิดกองทุน                                  |   |
| เพิ่ม/ลดจำนวนเงินยืม                              |   |
| ไม่ระบุวันที่รับเงิน และบัญชีผู้รับเงิน           |   |
| ยกเลิกใบยืม เช่น ทำเป็นเงินเชื่อ ยกเลิกกิจกรรมฯลฯ |   |
| จำนวนเงินยืมเกินอำนาจผู้อนุมัติ                   |   |
| อื่นๆ                                             |   |
|                                                   |   |

2.1.1.4. กรณีคำร้องขอยืมเงินถูกต้อง เมื่อแอดมินกดปุ่ม ตรวจสอบถูกต้อง ระบบจะแสดงหน้า
 วันที่รับเงิน

|                    | วันที่รับเงิน          | ×   |  |  |  |  |
|--------------------|------------------------|-----|--|--|--|--|
| วันที่รับเงิน      |                        |     |  |  |  |  |
| 07-06-2565         |                        |     |  |  |  |  |
| วันที่ครบกำหนดส่งใ | ช้เงินยืม              |     |  |  |  |  |
| 16-06-2565         | 16-06-2565             |     |  |  |  |  |
| รับโอนเงิน         |                        |     |  |  |  |  |
| ประเภทบัญชี        | บัญชีประเภทบุคคล       |     |  |  |  |  |
| ชื่อบัญชี          | ชื่อจริง 26 นามสกุล 26 |     |  |  |  |  |
| เลขที่บัญชี        | -                      |     |  |  |  |  |
| ธนาคาร             | -                      |     |  |  |  |  |
| สาขา               | -                      |     |  |  |  |  |
| จำนวนเงิน          | 100.00 บาท             |     |  |  |  |  |
|                    |                        |     |  |  |  |  |
| บันทึก             |                        | ปิด |  |  |  |  |

#### 2.1.1.5. แอดมิน เลือกวันที่รับเงิน และกดปุ่ม **บันทึก**

|                        | 256 |      |     |      | -     |      |    | >   | <      |
|------------------------|-----|------|-----|------|-------|------|----|-----|--------|
| วันที่รับเงิน          | ų   | ຣ, ' | W.f | จ. 1 | 1     |      |    |     |        |
| 11-05-2565             | <   |      | Wฤษ | กาคม | 2565  |      | >  |     |        |
| o                      | อา. | ຈ.   | Ð.  | W.   | Wฤ.   | FĪ.  | а. |     |        |
| วันที่ครบกำห           | 1   | 2    | 3   | 4    | 5     | 6    | 7  |     |        |
| 24-05-2565             | 8   | 9    | 10  | 11   | 12    | 13   | 14 |     |        |
| - c                    | 15  | 16   | 17  | 18   | 19    | 20   | 21 |     |        |
| รบเชค                  | 22  | 23   | 24  | 25   | 26    | 27   | 28 |     |        |
| ชื่อบัญชี<br>จำนวนเงิน | 29  | 30   | 31  |      |       |      |    |     |        |
| บันทึก                 |     |      |     |      | Cance | el 🗌 | ок | บีต | ר<br>ו |

- กรณีที่ประเภทการขอยืมเป็น การจัดซื้อจัดจ้าง หรือค่าใช้จ่ายอื่นๆ ให้เลือก
   วันที่รับเงิน 7 วันหลังจากวันปัจจุบัน
- กรณีที่ประเภทการขอยืมเป็น การเดินทางไปปฏิบัติงาน/ฝึกอบรม/สัมมนาใน
   ประเทศและต่างประเทศ ให้เลือกวันที่รับเงิน 10 วันหลังจากวันสิ้นสุด

## 2.1.1.6. ระบบจะเปลี่ยนสถานะจาก <u>รอตรวจสอบ</u> เป็น <u>อยู่ระหว่างดำเนินการจ่าย/รอจ่าย</u>

|                                     |            | ใบคำร้องเลขที่ R65-00187                |                                       |
|-------------------------------------|------------|-----------------------------------------|---------------------------------------|
| รายละเอียดคำร้อง                    |            | [                                       | สถานะ อยู่ระหว่างดำเนินการจ่าย/รอจ่าย |
| ข้อมลเบื้องต้น                      |            | ผู้สร้างคำร้อง                          |                                       |
|                                     | D.C. 00103 | ชื่อ-นามสกุล                            | ชื่อจริง 1 นามสกุล 1                  |
| เลขาศ เรยง<br>วันที่ สร้างกำร้อง    | 11/05/2565 | ตำแหน่ง                                 | นักวิเคราะห์แผนและงบประมาณ            |
| วันที่ส่งคำร้อง                     | 11/05/2565 | คณะ/สำนัก/กอง                           | คณะสถาปัตยกรรมศาสตร์และการ<br>ออกแบบ  |
|                                     |            | ภาควิชา/สายวิชา/หน่วยงาเ                | u dapartment 3                        |
| ประเภทการขอยืม                      |            |                                         |                                       |
| การจัดชื้อจัดจ้าง หรือค่าใช้จ่ายอื่ | PL         |                                         |                                       |
| วัตถุประสงค์ขอยืมเงิน               |            |                                         |                                       |
| 1. test                             |            | 1,000.00 חרע                            |                                       |
| จำนวนเงินรวม                        |            | 1,000.00 ארע                            |                                       |
| ช่วงเวลาที่ต้องการยืมเงิน           |            | 11/05/2565                              |                                       |
| สิ้นสุด                             |            | 11/05/2565                              |                                       |
| วันที่รับเงิน                       |            | 11/05/2565 🥜 แก้ไขวันที่รับเงิน         |                                       |
| วันที่ครบกำหนดส่งใช้เงินยืม         |            | 24/05/2565                              |                                       |
| เงินยืมฉบับนี้เบิกจ่ายจาก           |            |                                         |                                       |
| หน่วยงาน                            |            | มจธ.(บางมด) สำนักงานอธิการบดี กลุ่มงานต | ารวจสอบภายใน                          |
| รหัสหน่วยงาน                        |            | 10101000                                |                                       |
| นำไปใช้กับ                          |            | กองทุนทั่วไป                            |                                       |
| ชื่อโครงการ                         |            | -                                       |                                       |
| รหัสโครงการ                         |            | -                                       |                                       |
| สัญญายืมเงิน                        |            |                                         |                                       |
| 1 ± R65-00187.pdf                   |            |                                         |                                       |
| ผู้ตรวจสอบ                          |            |                                         |                                       |
| ชื่อ-นามสกุล                        |            | ชื่อจริง 1 นามสกุล 1                    |                                       |
|                                     |            |                                         |                                       |
| ะหว่างดำเนินการจ่าย                 |            |                                         |                                       |

2.1.1.7. เมื่อแอดมิน ดำเนินการเตรียมจ่ายเงินให้กับผู้ยืมเรียบร้อยแล้ว ให้กดปุ่ม อยู่ระหว่างดำเนินการจ่าย

|                                                                                                    |                                       | ใบคำร้องเลขที่ R65-00187                                                                                                    |                                                                                                    | $\times$ |
|----------------------------------------------------------------------------------------------------|---------------------------------------|----------------------------------------------------------------------------------------------------|----------------------------------------------------------------------------------------------------|----------|
| รายละเอียดคำร้อง                                                                                                    |                                       | តខ                                                                                                    | าานะ อยู่ระหว่างดำเนินการจ่าย/รอจ่า                                                                        | ย        |
| ข้อมูลเบื้องต้น                                                                                                    |                                       | ผู้สร้างคำร้อง                                                                                                    |                                                                                                    |          |
| เลขที่คำร้อง<br>วันที่สร้างคำร้อง<br>วันที่ส่งคำร้อง                                                                                                    | R65-00187<br>11/05/2565<br>11/05/2565 | ชื่อ-นามสกุล<br>ตำแหน่ง<br>คณะ/สำนัก/กอง<br>ภาควิชา/สายวิชา/หน่วยงาน                                                                                      | ชื่อจริง 1 นามสกุล 1<br>นักวิเคราะห์แผนและงบประมาณ<br>คณะสถาปิตยกรรมศาสตร์และการ<br>ออกแบบ<br>dapartment 3 |          |
| ประเภทการขอยืม                                                                                                    |                                       |                                                                                                    |                                                                                                    |          |
| การจัดซื้อจัดจ้าง หรือค่าใช้จ่ายอื่นๆ                                                                                                    |                                       |                                                                                                    |                                                                                                    |          |
| วัตถุประสงค์ขอยืมเงิน                                                                                                    |                                       |                                                                                                    |                                                                                                    |          |
| <ol> <li>L test</li> <li>จำนวนเงินรวม</li> <li>ช่วงเวลาใจงการมิมเงิน</li> <li>สั้นสุด</li> <li>วันที่รบเงิน</li> <li>วันที่ครบกำหนดส่งใช้เงินยิม</li> <li>วันที่ครบกำหนดส่งใช้เงินยิม</li> <li><b>เงินยิมฉบับนี้เบิกจ่ายจาก</b></li> <li>หน้วยงาน</li> <li>หน้วยงาน</li> <li>มาในใช้กับ</li> <li>ชื่อโครงการ</li> <li>รหัสโครงการ</li> <li>รหัสโครงการ</li> <li>1. ± กระ-oเขวpet</li> </ol> |                                       | 1, 000. 00 มาพ<br>1, 000. 00 มาพ<br>11/05/2565<br>11/05/2565<br>24/05/2565<br>นจธ.(บางมด) สำนักงานอธิการมดี กลุ่มงานตรวจ<br>10101000<br>กองทุนทั่วไป<br>- | สอบภายใน                                                                                                   |          |
| ผู้ตรวจสอบ                                                                                                    |                                       | ชื่ออรีง 1 แอนสถา 1                                                                                                    |                                                                                                    |          |
| oo-u marta                                                                                                    |                                       | ของรง กัน เมสญสา                                                                                                    |                                                                                                    |          |
| อยู่ระหว่างดำเนินการจ่าย                                                                                                    |                                       |                                                                                                    | (                                                                                                    | Ūo       |

2.1.1.8. ระบบจะเปลี่ยนสถานะจาก <u>อยู่ระหว่างดำเนินการจ่าย/รอจ่าย</u> เป็น <u>อยู่ระหว่าง</u>

## <u>ดำเนินการจ่าย</u>

|                                     |            | ใบคำร้องเลขที่ R65-00187                    |                                      |
|-------------------------------------|------------|---------------------------------------------|--------------------------------------|
| รายละเอียดคำร้อง                    |            |                                             | สถานะ อยู่ระหว่างดำเนินการจ่าย       |
| ข้อมูลเบื้องต้น                     |            | ผู้สร้างคำร้อง                              |                                      |
| เวยซี่สำรักง                        | D65 00107  | ชื่อ-นามสกุล                                | ชื่อจริง 1 นามสกุล 1                 |
| เสขาพารขบ<br>วันที่สร้างดำร้อง      | 11/05/2565 | ตำแหน่ง                                     | นักวิเคราะห์แผนและงบประมาณ           |
| วันที่ส่งคำร้อง                     | 11/05/2565 | คณะ/สำนัก/กอง                               | คณะสถาปัตยกรรมศาสตร์และการ<br>ออกแบบ |
|                                     |            | ภาควิชา/สายวิชา/หน่วยงาน                    | dapartment 3                         |
| ประเภทการขอยืม                      |            |                                             |                                      |
| การจัดซื้อจัดจ้าง หรือค่าใช้จ่ายอื่ | มๆ         |                                             |                                      |
| วัตถุประสงค์ขอยืมเงิน               |            |                                             |                                      |
| 1. test                             |            | 1,000.00 ארע                                |                                      |
| จำนวนเงินรวม                        |            | 1,000.00 חרע                                |                                      |
| ช่วงเวลาที่ต้องการยืมเงิน           |            | 11/05/2565                                  |                                      |
| สิ้นสุด                             |            | 11/05/2565                                  |                                      |
| วันที่รับเงิน                       |            | 11/05/2565 🥜 แก้ไขวันที่รับเงิน             |                                      |
| วันที่ครบกำหนดส่งใช้เงินยืม         |            | 24/05/2565                                  |                                      |
| เงินยืมฉบับนี้เบิกจ่ายจาก           |            |                                             |                                      |
| หน่วยงาน                            |            | มจธ.(บางมด) สำนักงานอธิการบดี กลุ่มงานตรวจส | อบภายใน                              |
| รหัสหน่วยงาน                        |            | 10101000                                    |                                      |
| น่ำไปใช้กับ                         |            | กองทุนทั่วไป                                |                                      |
| ชื่อโครงการ                         |            | -                                           |                                      |
| รหัสโครงการ                         |            | -                                           |                                      |
| สัญญายืมเงิน                        |            |                                             |                                      |
| ]. ≜ R65-00187.pdf                  |            |                                             |                                      |
|                                     |            |                                             |                                      |
| ง็นเรียบร้อย                        |            |                                             | 1                                    |

## 2.1.1.9. เมื่อแอดมิน จ่ายเงินให้ผู้ยืมเรียบร้อยแล้ว ให้กดปุ่ม **รับเงินเรียบร้อย**

|                                                                                                    |            | ใบคำร้องเลขที่ R65-00187                                                                   | ×                                                    |
|----------------------------------------------------------------------------------------------------|------------|--------------------------------------------------------------------------------------------|------------------------------------------------------|
| รายละเอียดคำร้อง                                                                                                |            |                                                                                            | สถานะ อยู่ระหว่างดำเนินการจ่าย                       |
| <mark>ข้อมูลเบื้องตัน</mark><br>เลขที่คำร้อง<br>วันที่สร้างดำร้อง                                               | R65-00187  | <mark>ผู้สร้างคำร้อง</mark><br>ชื่อ-นามสกุล<br>ตำแหน่ง                                     | ชื่อจริง 1 นามสกุล 1<br>นักวิเคราะห์แผนและงบประมาณ   |
| วันที่ส่งคำร้อง                                                                                                 | 11/05/2565 | คณะ/สำนัก/กอง<br>ภาควิชา/สายวิชา/หน่วยงาน                                                  | คณะสถาปัตยกรรมศาสตร์และการ<br>ออกแบบ<br>dapartment 3 |
| <b>ประเภทการขอยืม</b><br>การจัดชื่อจัดจ้าง หรือค่าใช้จ่ายอื่<br>วัตถุประสงด์นอยื่นเงิน                          | นๆ         |                                                                                            |                                                      |
| 1. test<br>จำนวนเงินรวม<br>ช่วงเวลาที่ต้องการยืมเงิน<br>สิ้นสุด<br>วันที่รับเงิน<br>วันที่ครบกำหนดส่งใช้เงินยืม |            | 1, 000.00 บาท<br>1, 000.00 บาท<br>11/05/2565<br>11/05/2565 🖌 แก้ชวนที่ระเงิน<br>24/05/2565 |                                                      |
| เงนยมฉบบนเบกจายจาก<br>หน่วยงาน<br>รหัสหน่วยงาน<br>นำไปใช้กับ<br>ชื่อโครงการ<br>รหัสโครงการ                      |            | มจธ(บางมด) สำนักงานอธิการบดี กลุ่มงานตรวจสอ<br>10101000<br>กองทุนทั่วไป<br>-<br>-          | บภายใน                                               |
| สัญญายืมเงิน<br>1. ± R65-00187.pdf<br>รับเงินเรียบร้อย                                                          |            |                                                                                            | Ūo                                                   |

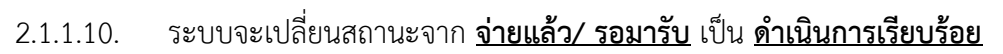

## 2.1.1.11. ระบบแสดงเลขที่เงินยืม เมื่อแอดมิน ดำเนินการอนุมัติคำร้องเรียบร้อยแล้ว

| จัดการ | เค่าร้อง     |                          |              |                        |                |                |                                                  |                       |            |
|--------|--------------|--------------------------|--------------|------------------------|----------------|----------------|--------------------------------------------------|-----------------------|------------|
| คำคันห | n            |                          |              |                        | ŕ              | onno<br>onno   | <ul> <li>ประเภทเอินไ</li> <li>ทั้งหมด</li> </ul> | iu สถาน⊨<br>▼ ทั้งหมด | 🔹 คืนหา    |
|        | เลขที่กำร้อง | กองกุน                   | รินที่ยันค่า | ຜູ້ຄືບ                 | จำนวนเงิน(บาท) | ประเททเงินอื่น | สถานะ                                            | เลขที่เงินขึบ         |            |
| 1      | R64-00001    |                          | 26/08/2021   | ชื่อจริง 21 นามสกุล 21 | 60,000.0       | ) ปัตรเครติด   | ด่าเป็นการเรียบร้อย                              | C64-00001             | รายละเอียด |
| 2      | R64-00002    | 0100 กองกุมทั่วไป        | 26/08/2021   | ชื่อจริง 21 นามสกุล 21 | 2,000.0        | a ngman        | ด่าะมินการเรียบร้อย                              | 64-00001              | รายละเอียด |
| 3      | R64-00003    |                          | 26/08/2021   | ชื่อจริง 21 นามสกุล 21 | 500.0          | ) ปัตรเครดิต   | ด่าเมินการเรียบร้อย                              | C64-00002             | รายละเอียด |
| - 4    | R64-00004    | 0400 ทองทุมบริการวิชาการ | 27/08/2021   | ชื่ออธิง 21 นามสกุล 21 | 60,000.0       | 9 iðu#o        | ด่าะมินการเรียบร้อย                              | 64-00002              | รายละเอียด |
| 5      | R64-00005    |                          | 27/08/2021   | ชื่อจริง 21 นามสกุล 21 | 1,000.0        | ) ปตรเครติด    | ด่าเมินการเรียบร้อย                              | C64-00003             | รายละเอียด |
| 6      | R\$4-00006   |                          | 27/08/2021   | ชื่อวริง 21 นามสกุล 21 | 10,000.0       | 3 ปัตรเกรดิต   | ดำเนินการเรียบร้อย                               | C64-00004             | รายละเอียด |
| 7      | R64-00007    | 0100 กองกุมทั่วไป        | 27/08/2021   | ชื่อจริง 21 นามสกุล 21 | 60,000.0       | ) iðumo        | ด่าเมินการเรียบร้อย                              | 64-00003              | รายละเอียด |
| 8      | R64-00008    |                          | 27/08/2021   | ชื่อจริง 11 นามสกุล 11 | 50,000.0       | 3 ปัตรเกรดิต   | ดำเนินการเรียบร้อย                               | C64-00005             | รายละเอียด |
| 9      | R64-00009    |                          | 27/08/2021   | ชื่อจริง 11 นามสกุล 11 | 40,000.0       | ) ปัตรเครดิต   | 50052980U                                        |                       | รายละเอียด |
| 10     | R54-00010    | 0100 กองกุมทั่วไป        | 30/08/2021   | ชื่อจริง 21 นามสกุล 21 | 50,000.0       | 9 เอินสด       | ดำเนินการเรียบร้อย                               | 64-00004              | รายละเอียด |
| 11     | R64-00011    |                          | 30/08/2021   | ชื่อจริง 21 นามสกุล 21 | 50,000.0       | ) ปัตรมกรดีต   | UGRECZOGZ                                        |                       | รายละเอียด |

2.1.1.12. เจ้าหน้าที่สามารถแก้ไข วันที่รับเงินได้โดยการเลือกเลขที่ใบคำร้องที่ต้องการและ กดปุ่ม
 แก้ไขวันที่รับเงิน

|                                                                                                    |                                       | ใบคำร้องเลขที่ R65-00079                                                 |                                                                                                    | × |
|----------------------------------------------------------------------------------------------------|---------------------------------------|--------------------------------------------------------------------------|----------------------------------------------------------------------------------------------------|---|
| รายละเอียดคำร้อง                                                                                                    |                                       |                                                                          | สถานะ ดำเนินการเรียบร้อย                                                                                      |   |
| ข้อมลเบื้องตัน                                                                                                    |                                       | ผู้สร้างคำร้อง                                                           |                                                                                                    |   |
| เลขที่คำร้อง<br>วันที่สร้างคำร้อง<br>วันที่ส่งคำร้อง                                                                                                    | R65-00079<br>09/02/2565<br>09/02/2565 | ชื่อ-นามสกุล<br>ตำแหน่ง<br>คณะ/สำนัก/กอง<br>ถาดวิชา/สาชวิชา/แประบาย      | ชื่อจริง 29 นามสกุล 29<br>นักวิเคราะห์แผนและงบประมาณ<br>คณะสถาปัตยกรรมศาสตร์และการ<br>ออกแบบ<br>ปลอลสุนภาษา 3 |   |
| ประเภทการขอยืม                                                                                                    |                                       | in his halos in assid                                                    | dapartment 3                                                                                                  |   |
| การเดินทางไปปฏิบัติงาน/ฝึกอ<br>ประเทศ                                                                                                    | บรม/สัมมนาในประเทศและต่า              | 2                                                                        |                                                                                                    |   |
| วัตถุประสงค์ขอยืมเงิน                                                                                                    |                                       |                                                                          |                                                                                                    |   |
| า โครงการ 1<br>จำนวนเงินรวม<br>ช่วงเวลาที่ต้องการยืมเงิน<br>สิ้นสุด<br>วันที่รับเงิน<br>วันที่ครบกำหนดส่งใช้เงินยืม<br>เ <mark>งิบยืมฉนับนี้เปิกจ่ายจาก</mark> |                                       | 4, 888.88 บาท<br>4, 888.88 บาท<br>15/02/2565<br>15/02/2565<br>15/02/2565 |                                                                                                    |   |
| หน่วยงาน<br>รหัสหน่วยงาน<br>นำไปใช้กับ<br>ชื่อโครงการ<br>รหัสโครงการ                                                                                           |                                       | สำนักงานคลัง<br>เอเอзอออ<br>กองทุนเพื่อการศึกษา<br>-<br>-                |                                                                                                    |   |
| สัญญายืมเงิน                                                                                                    |                                       |                                                                          |                                                                                                    |   |
| 1. 🛓 R65-00079.pdf                                                                                                    |                                       |                                                                          |                                                                                                    |   |
| เอกสารแนบ                                                                                                    |                                       |                                                                          |                                                                                                    |   |
| 1. 🛓 R65-00079.pdf                                                                                                    |                                       |                                                                          |                                                                                                    |   |
| สัญญายืมเงินที่จ่ายแล้ว                                                                                                    |                                       |                                                                          | อัพโหลดสัญญายีมเงินที่จ่ายแล้ว                                                                                | Ū |

2.1.1.13. เมื่อแก้ไขวันที่รับเงินเสร็จเรียบร้อย กดปุ่ม **บันทึก** 

|                                                                      |                                       | ไบคำร้องเลขที R65-00079                                    |                                                                                              |  |
|----------------------------------------------------------------------|---------------------------------------|------------------------------------------------------------|----------------------------------------------------------------------------------------------|--|
| รายละเอียดคำร้อง                                                     |                                       |                                                            | สถานะ ดำเนินการเรียบร้อย                                                                     |  |
| ข้อมลเบื้องต้น                                                       |                                       | ผู้สร้างคำร้อง                                             |                                                                                              |  |
| เลยที่คำร้อง<br>วันที่สร้างคำร้อง<br>วันที่ส่งคำร้อง                 | R65-00079<br>09/02/2565<br>09/02/2565 | ชื่อ-นามสกุล<br>ดำแหน่ง<br>คณะ/สำนัก/กอง                   | ชื่อจริง 29 นามสทุล 29<br>นักวิเคราะห์แผนและงบประมาณ<br>คณะสถาปัตยกรรมศาสตร์และการ<br>ออกแบบ |  |
| ประเภทการขอยืน                                                       |                                       | 71650 8 8 8 50 8 6 50                                      | oo tu tayan mento                                                                            |  |
| การเดินทางไปปฏิบัติงาน/ฝึกอบร<br>ประเทศ                              | ม/สัมมนาในประเทศและต่าง               |                                                            |                                                                                              |  |
| วัตถุประสงค์ขอยืมเงิน                                                |                                       |                                                            |                                                                                              |  |
| 1. โครงการ 1<br>จำนวนเงินรวม<br>ช่วงเวลาที่ต้องการยืมเงิน<br>สืบสด   |                                       | 4,000.00 אורט<br>4,000.00 אורט<br>15/02/2565<br>15/02/2565 |                                                                                              |  |
| วันที่รับเงิน                                                        |                                       | 11-02-2565                                                 | 🗃 ບັນເກິກ                                                                                    |  |
| วันที่ครบกำหนดส่งใช้เงินยืม                                          |                                       | 03-03-2565                                                 |                                                                                              |  |
| เงินยืมฉบับนี้เบิกจ่ายจาก                                            |                                       |                                                            |                                                                                              |  |
| หน่วยงาน<br>รหัสหน่วยงาน<br>นำไปใช้กับ<br>ชื่อโครงการ<br>รหัสโครงการ |                                       | สำนักงานคลัง<br>10103000<br>คองทุนเพื่อการศึกษา<br>-<br>-  |                                                                                              |  |
| สัญญายืมเงิน                                                         |                                       |                                                            |                                                                                              |  |
| 1 ± R65-00079.pdf                                                    |                                       |                                                            |                                                                                              |  |
| เอกสารแนบ                                                            |                                       |                                                            |                                                                                              |  |
| 1 ± R65-00079.pdf                                                    |                                       |                                                            |                                                                                              |  |
| สัญญายืมเงินที่จ่ายแล้ว                                              |                                       |                                                            | อัพไหลดสัญญายืมเงินที่จ่ายแล้ว                                                               |  |
|                                                                      |                                       |                                                            |                                                                                              |  |

#### 2.1.2. กรณีคำร้องขอมีบัตรเครดิต/ขอเปิดวงเงิน/ขอขยายวงเงิน

## 2.1.2.1. แอดมิน เลือกรายการคำร้องที่ สถานะ <u>รอตรวจสอบ</u> กดปุ่ม รายละเอียด

| จัดการค่าร้อง |                          |             |                        |                |                |                                                 |                     |            |
|---------------|--------------------------|-------------|------------------------|----------------|----------------|-------------------------------------------------|---------------------|------------|
| คำคันหา       |                          |             |                        | กอง<br>ทั้ง    | agu<br>เหมด    | <ul> <li>ประเททะอัน</li> <li>ทั้งหมด</li> </ul> | มีขั้น<br>→ ทั้งหมด | • คับหา    |
| เลขที่ค่าร้อง | กองกุม                   | วันที่ยืนกำ | ຜູ້ຄົມ                 | ຈຳແວນເຈີນ(ບາກ) | ประเภทะวันอื่น | สถานะ                                           | เลขที่เวินพืช       |            |
| 1 R64-00001   |                          | 26/08/2021  | ชื่ออริง 21 นามสกุล 21 | 60,020.00      | นัตรแกรติด     | ดำเนินการเรียบร้อย                              | C64-00001           | รายละเอียด |
| 2 R64-00002   | 0100 กษาสุนที่วไป        | 26/08/2021  | ชื่ออริง 21 นามสกุล 21 | 2,000.00       | เงินสด         | ดำเนินการเรียบร้อย                              | 64-00001            | รายละเอียด |
| 3 R64-00003   |                          | 26/08/2021  | ชื่ออริง 21 นามสกุล 21 | 580.00         | นัตรแกรติด     | ดำเนินการเรียบร้อย                              | C64-00002           | รายละเอียด |
| 4 R64-00004   | 0400 กองทุมบริการวิชาการ | 27/08/2021  | ชื่อจริง 21 นามสกุล 21 | 68,988.99      | เงินสด         | ตำเมินการเรียบร้อย                              | 64-00002            | รายละเอียด |
| 5 R64-00005   |                          | 27/08/2021  | ชื่ออริง 21 นามสกุด 21 | 1,028.00       | นัตรมารถิต     | ดำเนินการเรียบร้อย                              | C54-00003           | รายละเอียด |
| 6 R64-00006   |                          | 27/08/2021  | ชื่ออริง 21 นามสกุล 21 | 18,928.99      | นัตรแกรติด     | ดำเนินการเรียบร้อย                              | C54-00004           | รายละเอียด |
| 7 R64-00007   | 0100 กองกุมทั่วไป        | 27/08/2021  | ชื่อจริง 21 นามสกุล 21 | 68,928.99      | เงินสด         | ดำเมินการเรียบร้อย                              | 64-00003            | รายละเอียด |
| 8 R54-00008   |                          | 27/08/2021  | ชื่ออริง 11 มามสกุล 11 | 50,020.00      | นัตรมกรติต     | ดำเมินการเรียบร้อย                              | C54-00005           | รายละเอียด |
| 9 R64-00009   |                          | 27/08/2021  | ชื่ออริง 11 นามสกุล 11 | 48,028.00      | นัตรแกรดัด     | 580523800                                       |                     | รายละเอียด |
| 18 #64-00010  | ปไต้ามทุนคา ออาจ         | 30/08/2021  | ชื่อจริง 21 นามสกุล 21 | 50,020.00      | เงิมสด         | ดำเมินการเรียบร้อย                              | 64-00004            | รายละเอียด |
| 11 R64-00011  |                          | 38/08/2021  | ชื่ออริง 21 เทษสกุล 21 | 50,020.00      | นังรมกรดิต     | 96652062                                        |                     | รายละเอียด |

#### 2.1.2.2. ระบบแสดงหน้าใบคำร้อง แอดมิน ตรวจสอบข้อมูล

#### หากข้อมูลถูกต้อง กดปุ่ม ตรวจสอบถูกต้อง

|                                                                                      |                                                          |                          | ใบคำร้องเลขที่ R65-0                                                   | )0167                                |                                                                        | $\times$ |
|--------------------------------------------------------------------------------------|----------------------------------------------------------|--------------------------|------------------------------------------------------------------------|--------------------------------------|------------------------------------------------------------------------|----------|
| รายละเอียดค่                                                                         | าร้อง                                                    |                          |                                                                        |                                      | สถานะ รอตรวจสอ                                                         | U        |
| <mark>ข้อมูลเบื้องต้เ</mark><br>เลขที่คำร้อง                                         | 1                                                        | R65-00167                | <mark>ผู้สร้าง</mark> เ<br>ชื่อ-นา                                     | ค <b>ำร้อง</b><br>มสกุล              | ชื่อจริง 7 นามสกุล 7                                                   |          |
| วันที่สร้างคำร้อ<br>วันที่ส่งคำร้อง                                                  | ю                                                        | 27/04/2565<br>27/04/2565 | ตำแหน่<br>คณะ/ส่<br>ภาควิช                                             | ง<br>ใานัก/กอง<br>า/สายวิชา/หน่วยงาน | นักวิเคราะหแผนและงบประมาณ<br>คณะสถาปัตยกรรมศาสตร์และการ<br>ออกแบบ<br>- |          |
| ประเภทการขะ<br>การจัดชื่อจัดจั<br>วัตถุประสงค์เ                                      | <mark>อยืม</mark><br>าง หรือค่าใช้จ่ายอื่นๆ<br>มอยืมเงิน |                          |                                                                        |                                      |                                                                        |          |
| 1. 7<br>จำนวนเงินรวม<br>ช่วงเวลาที่ต้อง<br>สิ้นสุด<br>วันที่รับเงิน<br>วันที่รรบเงิน | การยืมเงิน<br>ถส่งใช้เงินยืม                             |                          | 40,000.00 אורע<br>40,000.00 אורע<br>27/04/2565<br>27/04/2565<br>-<br>- |                                      |                                                                        |          |
| เงินยืมฉบับนี้เ<br>หน่วยงาน<br>รหัสหน่วยงาน<br>นำไปใช้กับ<br>ชื่อโครงการ             | บิกจ่ายจาก                                               |                          | 44<br>44<br>กองทุนทั่วไป<br>-                                          |                                      |                                                                        |          |
| รหัสเครงการ<br><mark>สัญญายืมเงิเ</mark><br>1. ≛ p2.png                              | 1                                                        |                          | -                                                                      |                                      |                                                                        |          |
| ตรวจสอบถูกต้อง                                                                       | ส่งกลับไปแก้ไข                                           |                          |                                                                        |                                      |                                                                        | ปิด      |

- หากข้อมูลไม่ถูกต้อง กดปุ่ม **ส่งกลับไปแก้ไข** พร้อมทั้งระบุเหตุผลที่ส่งคืน

|                        |                 | ใบคำร้องเลขที่ R65-00167 | ×                                    |
|------------------------|-----------------|--------------------------|--------------------------------------|
| รายละเอียดคำร้อง       |                 |                          | สถานะ รอตรวจสอบ                      |
| ข้อมูลเบื้องต้น        |                 | ผู้สร้างคำร้อง           |                                      |
| เลขที่ดำร้อง           | P65-00167       | ชื่อ-นามสกุล             | ชื่อจริง 7 นามสกุล 7                 |
| วันที่สร้างคำร้อง      | 27/04/2565      | ตำแหน่ง                  | นักวิเคราะห์แผนและงบประมาณ           |
| วันที่ส่งคำร้อง        | 27/04/2565      | คณะ/สำนัก/กอง            | คณะสถาปัตยกรรมศาสตร์และการ<br>ออกแบบ |
|                        |                 | ภาควิชา/สายวิชา/หน่วยงาน | -                                    |
| ประเภทการขอยืม         |                 |                          |                                      |
| การจัดชื้อจัดจ้าง หรือ | ค่าใช้จ่ายอื่นๆ |                          |                                      |
| วัตถุประสงค์ขอยืม      | เงิน            |                          |                                      |
| 1. 7                   |                 | 40,000.00 urn            |                                      |
| จำนวนเงินรวม           |                 | 40,000.00 uru            |                                      |
| ช่วงเวลาที่ต้องการยืม  | เงิน            | 27/04/2565               |                                      |
| สิ้นสุด                |                 | 27/04/2565               |                                      |
| วันที่รับเงิน          |                 | -                        |                                      |
| วันที่ครบกำหนดส่งใช้   | เงินยืม         | -                        |                                      |
| เงินยืมฉบับนี้เบิกจ่า  | เยจาก           |                          |                                      |
| หน่วยงาน               |                 | 44                       |                                      |
| รหัสหน่วยงาน           |                 | 44                       |                                      |
| น่าไปใช้กับ            |                 | กองทุนทั่วไป             |                                      |
| ชื่อโครงการ            |                 | -                        |                                      |
| รหัสโครงการ            |                 | -                        |                                      |
| สัญญายืมเงิน           |                 |                          |                                      |
| 1. 🛎 p2.png            |                 |                          |                                      |
| ตรวจสอบถูกต้อง ส่งก    | าลับไปแก้ไข     |                          | ปิด                                  |
|                        |                 |                          |                                      |

| เหตุผลที่ส่งคืน                   | × |
|-----------------------------------|---|
| ใบคำร้องเลขที่                    |   |
| เหตุผลที่ส่งคืน                   |   |
| กรุณาเลือกเหตุผลทีส่งคืน          | • |
| กรุณาเลือกเหตุผลที่ส่งคืน         |   |
| จำนวนเงินไม่ถูกต้อง               |   |
| กรอกเอกสารไม่ครบถ้วน              |   |
| ใส่วันที่ขอเปิดไม่ถูกต้อง         |   |
| วัตถุประสงค์ในการขอเปิดไม่ชัดเจน  |   |
| ใส่ชื่อผู้อนุมัติวงเงินไม่ถูกต้อง |   |
| อื่นๆ                             |   |

2.1.2.3. กรณีคำร้องขอยืมเงินถูกต้อง เมื่อแอดมินกดปุ่ม ตรวจสอบถูกต้อง ระบบจะเปลี่ยน
 สถานะจาก <u>รอตรวจสอบ</u> เป็น <u>อยู่ระหว่างดำเนินการจ่าย/รอจ่าย</u>

|                                   |                         | ใบคำร้องเลขที่ R65-00189  |                                                                                  |
|-----------------------------------|-------------------------|---------------------------|----------------------------------------------------------------------------------|
| รายละเอียดคำร้อง                  |                         |                           | สถานะ อยู่ระหว่างดำเนินการจ่าย/รอจ่าย                                            |
| ข้อมูลเบื้องต้น                   |                         | ผู้สร้างคำร้อง            |                                                                                  |
| เลขที่คำร้อง<br>วันที่สร้างคำร้อง | R65-00189<br>12/05/2565 | ชื่อ-นามสกุล<br>ตำแหน่ง   | ชื่อจริง 1 นามสกุล 1<br>นักวิเคราะห์แผนและงบประมาณ<br>คณะสถาปัตยกรรมศาสตร์และการ |
| JUHANHISOU                        | 12/05/2505              | กาควิชา/สายวิชา/หน่วยง    | ออกแบบ<br>onu dapartment 3                                                       |
| วัตถุประสงค์ขอยืมเงิน             |                         |                           |                                                                                  |
| 1. test                           |                         | 10,000.00 unn             |                                                                                  |
| จำนวนเงินรวม                      |                         | 10,000.00 มาท             |                                                                                  |
| ช่วงเวลาที่ต้องการยืมเงิน         |                         | 12/05/2565                |                                                                                  |
| สิ้นสุด                           |                         | 12/05/2565                |                                                                                  |
| ช่วงเวลาการใช้บัตรเครดิต          |                         | 12/05/2565 ถึง 12/05/2565 |                                                                                  |
| สัญญายืมเงิน                      |                         |                           |                                                                                  |
| 1. 👲 R65-00189.pdf                |                         |                           |                                                                                  |
| ผู้ตรวจสอบ                        |                         |                           |                                                                                  |
| ชื่อ-นามสกุล                      |                         | ชื่อจริง 1 นามสกุล 1      |                                                                                  |
| แม้ตร/เพิ่มเวงเงิน เรียบร้อย      |                         |                           |                                                                                  |

2.1.2.4. ในสถานะนี้ แอดมินจะต้องดำเนินการกับทางธนาคาร ได้แก่ ติดต่อเรื่องการขอมีบัตร
 เครดิต เปิดวงเงิน และขยายวงเงิน เมื่อดำเนินการเรียบร้อยแล้ว แอดมินจะต้องกดปุ่ม
 เปิดบัตร/ เพิ่มวงเงิน เรียบร้อย

|                                                      |                                       | ใบคำร้องเลขที่ R65-00189                                             |                                                                                                    | $\times$ |
|------------------------------------------------------|---------------------------------------|----------------------------------------------------------------------|----------------------------------------------------------------------------------------------------|----------|
| รายละเอียดคำร้อง                                     |                                       | สถา                                                                  | นะ อยู่ระหว่างดำเนินการจ่าย/รอจ่าย                                                                         | J        |
| ข้อมูลเบื้องต้น                                      |                                       | ผู้สร้างคำร้อง                                                       |                                                                                                    |          |
| เลขที่คำร้อง<br>วันที่สร้างคำร้อง<br>วันที่ส่งคำร้อง | R65-00189<br>12/05/2565<br>12/05/2565 | ชื่อ-นามสกุล<br>ตำแหน่ง<br>คณะ/สำนัก/กอง<br>ถาควิชา/สายวิชา/พย่ายงาม | ชื่อจริง 1 นามสกุล 1<br>นักวิเคราะห์แผนและงบประมาณ<br>คณะสถาปัตยกรรมศาสตร์และการ<br>ออกแบบ<br>ปลาอสาชภาช 3 |          |
| วัตถุประสงค์ขอยืมเงิน                                |                                       |                                                                      | dapartment 5                                                                                               |          |
| 1. test                                              |                                       | 10,000.00 חרע                                                        |                                                                                                    |          |
| จำนวนเงินรวม                                         |                                       | 10,000.00 บาท                                                        |                                                                                                    |          |
| ช่วงเวลาที่ต้องการยืมเงิน                            |                                       | 12/05/2565                                                           |                                                                                                    |          |
| สิ้นสุด                                              |                                       | 12/05/2565                                                           |                                                                                                    |          |
| ช่วงเวลาการใช้บัตรเครดิต                             |                                       | 12/05/2565 ถึง 12/05/2565                                            |                                                                                                    |          |
| สัญญายืมเงิน                                         |                                       |                                                                      |                                                                                                    |          |
| 1, ≛ R65-00189.pdf                                   |                                       |                                                                      |                                                                                                    |          |
| ผู้ตรวจสอบ                                           |                                       |                                                                      |                                                                                                    |          |
| ชื่อ-นามสกุล                                         |                                       | ชื่อจริง 1 นามสกุล 1                                                 |                                                                                                    |          |
| เปิดบัตร/เพิ่มวงเงิน เรียบร้อย                       |                                       |                                                                      |                                                                                                    | ปิด      |

## 2.1.2.5. ระบบจะเปลี่ยนสถานะจาก <u>อยู่ระหว่างดำเนินการจ่าย/รอจ่าย</u> เป็น <u>อยู่ระหว่าง</u>

## <u>ดำเนินการจ่าย</u>

|                                                                |                                       | ใบคำร้องเลขที่ R65-00189                  | ×                                                                                          |
|----------------------------------------------------------------|---------------------------------------|-------------------------------------------|--------------------------------------------------------------------------------------------|
| รายละเอียดคำร้อง<br>ข้อมูลเบื้องต้น                            |                                       | ผัสร้างคำร้อง                             | สถานะ อยู่ระหว่างดำเนินการจ่าย                                                             |
| เลขที่คำร้อง<br>วันที่สร้างคำร้อง<br>วันที่ส่งคำร้อง           | R65-00189<br>12/05/2565<br>12/05/2565 | ชื่อ-นามสกุล<br>ตำแหน่ง<br>คณะ/สำนัก/กอง  | ชื่องริง 1 นามสกุล 1<br>นักวิเคราะห์แผนและงบประมาณ<br>คณะสถาปัตยกรรมศาสตร์และการ<br>ออกแบบ |
| วัตถุประสงค์ขอยืมเงิน<br>Ltot                                  |                                       |                                           | uaparument 3                                                                               |
| : เซรเ<br>จำนวนเงินรวม<br>ช่วงเวลาที่ต้องการยืมเงิน<br>สิ้นสุด |                                       | 10,000.00 บาท<br>12/05/2565<br>12/05/2565 |                                                                                            |
| ชวงเวลาการเชบตรเครดต<br>สัญญายืมเงิน<br>1. ± R65-00189.pdf     |                                       | 12/05/2565 ถง 12/05/2565                  |                                                                                            |
| ວັບບັຕຣ                                                        |                                       |                                           | ปิด                                                                                        |

2.1.2.6. เมื่อผู้ยืม มารับบัตร แอดมินจะต้องกดปุ่ม รับบัตร และทำการเลือกบัตรเครดิตให้ตรงกับ ผู้ยืมที่มารับบัตร และกดปุ่ม บันทึก

|                                                                                                    |                                       | ใบคำร้องเลขที่ R65-00189                                                                | ×                                                                                                    |
|----------------------------------------------------------------------------------------------------|---------------------------------------|-----------------------------------------------------------------------------------------|----------------------------------------------------------------------------------------------------|
| รายละเอียดคำร้อง<br>ข้อมูลเบื้องต้น                                                                                                    |                                       | ผู้สร้างคำร้อง                                                                          | สถานะ อยู่ระหว่างดำเนินการจ่าย                                                                             |
| เลขที่คำร้อง<br>วันที่สร้างคำร้อง<br>วันที่ส่งคำร้อง                                                                                                    | R65-00189<br>12/05/2565<br>12/05/2565 | ชื่อ-นามสกุล<br>ตำแหน่ง<br>คณะ/สำนัก/กอง<br>ภาควิชา/สายวิชา/หน่วยงาน                    | ชื่อจริง 1 นามสกุล 1<br>นักวิเคราะห์แผนและงบประมาณ<br>คณะสถาปัตยกรรมศาสตร์และการ<br>ออกแบบ<br>dapartment 3 |
| วัตถุประสงค์ขอยืมเงิน<br>1. test<br>จำนวนเงินรวม<br>ช่วงเวลาที่ต้องการยืมเงิน<br>สั้นสุด<br>ช่วงเวลาการใช้บัตรเครดิต<br><b>สัญญายืมเงิน</b><br>1. <b>± 865-00189.pdf</b> |                                       | 10,000.00 บาท<br>10,000.00 บาท<br>12/05/2565<br>12/05/2565<br>12/05/2565 ถึง 12/05/2565 |                                                                                                    |
| ຮັບບັຕຣ                                                                                                    |                                       |                                                                                         | ปิด                                                                                                    |

| รับบัตรเครดิต     | ×   |
|-------------------|-----|
| หมายเลขบัตรเครดิต |     |
|                   | •   |
| ชื่อบัตรเครดิต    |     |
| ชื่อบัตรเครดิต    |     |
| ธนาคาร            |     |
| ชื่อธนาคาร        |     |
| บันทึก            | ปิด |

| รับบัตรเครดิต          | ×   |
|------------------------|-----|
| หมายเลขบัตรเครดิต      |     |
| 4567891234512896       | × • |
| ้<br>ชื่อบัตรเครดิต    |     |
| MR. THANAKRIT WANNASRI |     |
| ธนาคาร                 |     |
| ธนาคารกรุงเทพ          |     |
| บันทึก                 | ปิด |

## 2.1.2.7. ระบบจะเปลี่ยนสถานะจาก <u>อยู่ระหว่างดำเนินการจ่าย</u> เป็น <u>ดำเนินการเรียบร้อย</u>

| รายละเอียดคำร้อง                                                                                                    |                                       |                                                                                        | สถานะ ดำเนินการเรียบร้อย                                                                   |
|----------------------------------------------------------------------------------------------------|---------------------------------------|----------------------------------------------------------------------------------------|--------------------------------------------------------------------------------------------|
| ข้อมูลเบื้องต้น                                                                                                    |                                       | ผู้สร้างคำร้อง                                                                         |                                                                                            |
| เลขที่คำร้อง<br>วันที่สร้างคำร้อง<br>วันที่ส่งคำร้อง                                                                                                    | R65-00189<br>12/05/2565<br>12/05/2565 | ชื่อ-นามสกุล<br>ดำแหน่ง<br>คณะ/สำนัก/กอง                                               | ชื่อจริง 1 นามสกุล 1<br>นักวิเคราะห์แผนและงบประมาณ<br>คณะสถาปัตยกรรมศาสตร์และการ<br>ออกแบบ |
| ວັດອຸປຣະສຸງຄົນວຸດັນເວັນ                                                                                                    |                                       | ภาควัชา/สายวิชา/หนวยงาน                                                                | dapartment 3                                                                               |
| <ol> <li>test</li> <li>จำนวนเงินรวม</li> <li>ช่วงเวลาที่ต้องการยืมเงิน</li> <li>ส้นสุด</li> <li>ช่วงเวลาการใช้บัตรเครดิต</li> <li>สัญญายืมเงิน</li> <li>1. ± R65-00189pdf</li> <li>สัญญายืมเงินที่จ่ายแล้ว</li> <li>ผู้ตรวจสอบ</li> </ol> |                                       | 10,000.00 บาท<br>10,000.00 บาท<br>12/05/2565<br>12/05/2565<br>12/05/2565 ถึง12/05/2565 | อัพโหลดสัญญายึมเงินที่จ่ายแล้ว                                                             |
| ชื่อ-นามสกุล<br><mark>รายละเอียดบัตรเครดิต</mark>                                                                                                    |                                       | ชื่องริง 1 นามสทุล 1                                                                   |                                                                                            |
| หมายเลขที่บัตรเครดิต<br>ชื่อบัตรเครดิต<br>ธนาคาร                                                                                                    |                                       | 9589632145789541<br>NAME<br>ธนาคารกรุงเทพ                                              |                                                                                            |

## 2.1.2.8. ระบบแสดงเลขที่เงินยืม เมื่อแอดมิน ดำเนินการอนุมัติคำร้องเรียบร้อยแล้ว

| จัดการคำร้อง |                          |              |                        |                       |               |                                                  |                        |            |
|--------------|--------------------------|--------------|------------------------|-----------------------|---------------|--------------------------------------------------|------------------------|------------|
| คำคันหา      |                          |              |                        | <sup>กอ</sup><br>ทั้ง | งกุม<br>หมด   | <ul> <li>ประเภทเงินไ</li> <li>ทั้งหมด</li> </ul> | ม์ม สกานะ<br>▼ ทั้งหมด | 🗸 ค้นหา    |
| เลขที่คำร้อง | กองทุน                   | วันที่ยืนค่า | ຜູ້ພື້ນ                | จำนวนเงิน(บาท)        | ประเภทเงินยืน | สถานะ                                            | เลขที่เงินพืม          |            |
| 1 R64-00001  |                          | 26/08/2021   | ชื่อจริง 21 เทมสกุล 21 | 60,000.00             | นัตรแครดิต    | ด่าเนินการเรียบร้อย                              | C64-00001              | รายละเอียด |
| 2 R64-00002  | 0100 ทองทุมทั่วไป        | 26/08/2021   | ชื่อจริง 21 เทมสกุล 21 | 2,000.00              | เงินฮด        | ด่าเนินการเรียบร้อย                              | 64-00001               | รายละเอียด |
| 3 R64-00003  |                          | 26/08/2021   | ชื่อจริง 21 เทมสกุล 21 | 500.00                | นัตรเครดิต    | ด่าเนินการเรียบร้อย                              | C64-00002              | รายละเอียด |
| 4 R64-00004  | 0400 ทองทุนบริการวิชาการ | 27/08/2021   | ชื่อจริง 21 นามสกุล 21 | 60,000.00             | เงินสด        | ด่าเนินการเรียบร้อย                              | 64-00002               | รายละเอียด |
| 5 R64-00005  |                          | 27/08/2021   | ชื่อจริง 21 นามสกุล 21 | 1,000.00              | นัตรเครดิต    | ด่าเนินการเรียบร้อย                              | C64-00003              | รายละเอียด |
| 6 R64-00006  |                          | 27/08/2021   | ชื่อจริง 21 นามสกุล 21 | 10,000.00             | บัตรเครดิต    | ด่าเนินการเรียบร้อย                              | C64-00004              | รายละเอียด |
| 7 R64-00007  | 0100 ทองทุนทั่วไป        | 27/08/2021   | ชื่อจริง 21 นามสกุล 21 | 60,000.00             | เงินฮด        | ด่าเนินการเรียบร้อย                              | 64-00003               | รายละเอียด |
| 8 R64-00008  |                          | 27/08/2021   | ชื่อจริง 11 นามสกุล 11 | 50,000.00             | บัตรเครดิต    | ด่ำเนินการเรียบร้อย                              | C64-00005              | รายละเอียด |
| 9 R64-00009  |                          | 27/08/2021   | ชื่อจริง 11 นามสกุล 11 | 40,000.00             | บัตรเครดิต    | รอตรวจสอบ                                        |                        | รายละเอียด |
| 10 R64-00010 | 0100 กองทุนทั่วไป        | 30/08/2021   | ชื่อจริง 21 เทมสกุล 21 | 50,000.00             | เงินสด        | ด่าเนินการเรียบร้อย                              | 64-00004               | รายละเอียด |
| 11 R64-00011 |                          | 30/08/2021   | ชื่อจริง 21 นามสกุล 21 | 50,000.00             | บัตรเครดิต    | ด่าเนินการเรียบร้อย                              | C64-00006              | รายละเอียด |
|              |                          |              |                        |                       |               |                                                  |                        |            |

#### 3. การคืนด้วยใบเสร็จ

- 3.1. ขั้นตอนการตรวจสอบการคืนเงินด้วยใบเสร็จ
  - 3.1.1. เลือกเมนู การคืนด้วยใบเสร็จ

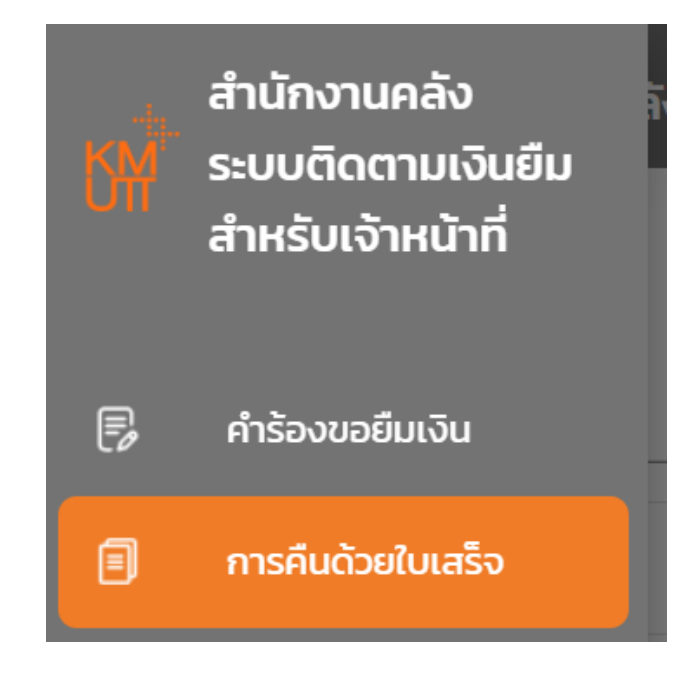

 3.1.2. ระบบแสดงหน้า การคืนด้วยใบเสร็จ แอดมิน เลือกรายการใบเสร็จที่รอการตรวจสอบ กดปุ่ม รายละเอียด

| ก  | ารคืน | ດ້ວຍໃບເສຣິ້ຈ           |               |            |                     |            |           |                           |            |
|----|-------|------------------------|---------------|------------|---------------------|------------|-----------|---------------------------|------------|
| ค่ | ำค้นห | 1                      |               |            |                     |            | ē         | <sup>กานะ</sup><br>ทังหมด | 🔹 ค้นหา    |
|    |       | ຍູ່ອັນ                 | เลขที่ใบเสร็จ | ວັນກີ່ໃນໃນ | จำนวนเงินที่ใช้เบิก | เบิกไปแล้ว | คงเหลือ   | สถานะ                     |            |
|    | 1     | ชื่อจริง 21 นามสกุล 21 | 123/23        | 28/08/2021 | 10,000.00           | 10,000.00  | 0.00      | ได้รับเอกสารเรียบร้อย     | รายละเอียด |
|    | 2     | ชื่อจริง 21 นามสกุล 21 | 123/89        | 28/88/2021 | 500.00              | 500.00     | 0.00      | ได้รับเอกสารเรียบร้อย     | รายละเอียด |
|    | 3     | ชื่อจริง 21 นามสกุล 21 | ww            | 22/88/2021 | 5,000.00            | 1,990.11   | 3,809.89  | SOURSOOGO                 | รายละเอียด |
|    | 4     | ชื่อจริง 21 นามสกุล 21 | 001/2021      | 30/88/2021 | 10,000.00           | 10,000.00  | 0.00      | ไม่ได้รับเอกสาร           | รายละเอียด |
|    | 5     | ชื่อจริง 21 นามสกุล 21 | 123/2021      | 31/08/2021 | 20,000.00           | 0.88       | 20,000.00 | มีชื่อผิดพลาด             | รายละเอียด |
|    | 6     | ชื่อจริง 21 นามสกุล 21 | 0D03/2021     | 31/08/2021 | 4,860.88            | 2,000.00   | 2,000.00  | SOCISTICS                 | รายละเอียด |
| 5  |       |                        |               |            |                     |            |           |                           |            |

- 3.1.3. ระบบแสดงหน้า รายละเอียดการคืนเงินด้วยใบเสร็จ แอดมินทำการตรวจสอบข้อมูลการคืนเงิน
  - รายละเอียดการคืนเงินด้วยใบเสร็จ × เลขที่ใบเสร็จ 0003/2021 วันที่ใบเสร็จ RECEIPT 31/08/2021 ผู้ยืม East Repair Inc. 1912 Harvest Lane New York, NY 12210 ชื่อจริง 21 นามสกุล 21 จำนวนเงินในใบเสร็จ 4,000.00 RECEIPT # Receipt date P.O.# Due date จำนวนเงินที่ใช้เบิก BILL TO SHIP TO US-001 John Smith 2 Court Square New York, NY 12210 4,000.00 John Sm 3787 Pin จำนวนที่เบิกแล้ว 2312/2019 2,000.00 26/02/2019 จำนวนที่เบิกได้อีก 2,000.00 QTY DESCRIPTION UNIT PRICE AMOUNT สถานะ 1 Front and rear brake ca 100.00 100.00 0 รอตรวจสอบ รายการเงินคืน วันที่คืน มเสร็จที่เบิกได้ เลขเงินยืม ยอดคืน 64-00004 30/08/2021 4,000.00 Rows per page: 100 + 1-1 of 1 ส่งกลับไปแก้ไข Ūa
- หากข้อมูลถูกต้อง กดปุ่ม ตรวจสอบแล้ว

- หากข้อมูลไม่ถูกต้อง กดปุ่ม **ส่งกลับไปแก้ไข** พร้อมทั้งระบุเหตุผลที่ส่งคืน

|                       |                                                                                                    | รายละเอียดการคืเ                                                       | แงินด้วยใบเสร็จ                                                          |                                                                                                    |
|-----------------------|----------------------------------------------------------------------------------------------------|------------------------------------------------------------------------|--------------------------------------------------------------------------|----------------------------------------------------------------------------------------------------|
| RECEI                 | PT<br>SHIP TO<br>John Smith<br>3767 Pinneire Drive<br>Cambridge, MA 12210<br>DESCRIPTION<br>rear brake cables | RECEIPT #<br>RECEIPT DATE<br>P.O.#<br>DUE DATE<br>UNIT PRICE<br>100.00 | US-001<br>11/02/2019<br>2312/2019<br>2602/2019<br>2602/2019<br>2602/2019 | <ul> <li>เลขที่ใบเสร็จ</li> <li>รัมที่ใบเสร็จ</li> <li>มินที่ใบเสร็จ</li> <li>มินที่ใบเสร็จ</li> <li>มินที่ใบเสร็จ</li> <li>มินที่ในเรือง</li> <li>มินที่ในเป็นเสร็จ</li> <li>มินการและสุนที่ในเป็นเสร็จ</li> <li>มามนารและสุนที่ในเป็นเสร็จ</li> <li>มามนารและสุนที่ในเป็นเสร็จ</li> <li>มามนารและสุนที่ในเป็นเสร็จ</li> <li>มามนารและสุนที่ในเป็นเสร็จ</li> <li>มามนารและสุนที่ในเป็นเสร็จ</li> <li>มามนารและสุนที่ในเป็นเสร็จ</li> <li>มามนารและสุนที่ในเรือง</li> <li>มามนารและสุนที่ในเป็นเสร็จ</li> <li>มามนารและสุนที่ในเป็นเรือง</li> <li>มามนารและสุนที่ในเป็นเรือง</li> <li>มามนารและสุนที่ในเป็นเป็นเรือง</li> <li>มามนารและสุนที่ในเป็นเป็นเป็นเรือง</li> <li>มามนารและสุนที่ในเป็นเป็นเรือง</li> <li>มามนารและสุนที่ไปไปไปได้เป็นเป็นเป็นเรือง</li> <li>มามนารและสุนที่ไปไปได้เป็นเป็นเรือง</li> <li>มามนารและสุนที่ไปไปได้เป็นเป็นเป็นเรือง</li> <li>มามนารและสุนที่ไปได้เป็นเป็นเรือง</li> <li>มามนารและสุนที่ไปได้เป็นเร็ง</li> <li>มามนารและสุนที่ไปได้เป็นเป็นเร็ง</li> <li>มามนารและสุนที่ไปได้เป็นเป็นเป็นเร็ง</li> <li>มามนารและสุนที่ไปไปได้เป็นเป็นเร็ง</li> <li>มามนารและสุนที่ไปได้เป็นเป็นเป็นเร็ง</li> <li>มามนารและสุนที่ไปได้เป็นเป็นเร็ง</li> <li>มามนารและสุนที่ไปได้เป็นเป็นเป็นเร็ง</li> <li>มามนารและสุนที่ไปได้เป็นเป็นเร็ง</li> <li>มามนารและสุนที่ไปได้เป็นเป็นเร็ง</li> <li>มามนารและสุนที่ไปได้เป็นเป็นเร็ง</li> <li>มามนารและสุนที่ไปได้เป็นเป็นเร็ง</li> <li>มามนารและสุนที่ไปได้เป็นเร็ง</li> <li>มามนารและสุนที่ไปได้เป็นเร็ง</li> <li>มามนารและสุนที่ไปไปได้เป็นเร็ง</li> <li>มามนารและสุนที่ไปได้ไปได้เป็นเร็ง</li> <li>มามนารและสุนที่ไปได้ไปได้ไปได้ไปได้ไปได้ไปได้ไปได้ไปได</li></ul> |
| # เลขเงินยิม          |                                                                                                    | วันที่คืน                                                              | ยอดใบเสร็จที่เบิกได้                                                     | ยอดคืน ยอดใบเสร็จคงเหลือ สถานะ                                                                                                    |
| 1 64-00004            |                                                                                                    | 30/08/2021                                                             | 4,000.00                                                                 | 2,000.00 2,000.00 sonsooaou                                                                                                    |
|                       |                                                                                                    |                                                                        |                                                                          | Rows per page: 100 💌 1-1 of 1 🗧                                                                                                    |
| รวจสอบแล้ว ส่งกลับไปเ | เก้ไข                                                                                                    |                                                                        |                                                                          |                                                                                                    |

| เหตุผลที่ส่งคืน                | ×  |  |  |  |  |
|--------------------------------|----|--|--|--|--|
| ใบเสร็จรับเงินเลขที่ 0003/2021 |    |  |  |  |  |
| เหตุผลที่ส่งคืน                |    |  |  |  |  |
| กรุณาเลือกเหตุผลทีส่งคืน       | -  |  |  |  |  |
| คำอธิบายเพิ่มเติม              |    |  |  |  |  |
| ระบุเหตุผล                     |    |  |  |  |  |
|                                |    |  |  |  |  |
|                                |    |  |  |  |  |
|                                |    |  |  |  |  |
| บันทึก                         | Ūο |  |  |  |  |

| เหตุผลที่ส่งคืน                | ×   |  |  |  |  |
|--------------------------------|-----|--|--|--|--|
| ใบเสร็จรับเงินเลขที่ 0003/2021 |     |  |  |  |  |
| เหตุผลที่ส่งคืน                |     |  |  |  |  |
| กรุณาเลือกเหตุผลทีส่งคืน       | -   |  |  |  |  |
| กรุณาเลือกเหตุผลที่ส่งคืน      |     |  |  |  |  |
| ใบเสร็จรับเงินไม่สมบูรณ์       |     |  |  |  |  |
| ไม่ใช่ใบเสร็จรับเงิน           |     |  |  |  |  |
| อื่นๆ                          |     |  |  |  |  |
|                                |     |  |  |  |  |
|                                |     |  |  |  |  |
| บันทึก                         | ປັດ |  |  |  |  |

#### 3.1.4. เมื่อแอดมินทำการตรวจสอบการคืนเงินด้วยใบเสร็จเรียบร้อยแล้ว

หากข้อมูลถูกต้อง ระบบจะแสดงสถานะ <u>ผ่านการตรวจสอบ</u>

| การค่  | <sub>ี</sub> ่นด้วยใบเสร็จ |               |             |                     |            |           |                       |            |
|--------|----------------------------|---------------|-------------|---------------------|------------|-----------|-----------------------|------------|
| ค่ำคับ | н                          |               |             |                     |            |           | ทั้งหมด               | 👻 คันหา    |
|        | ម៉ូមីប                     | เลขที่ใบเสร็จ | วันที่ในใบเ | จำนวนเงินที่ใช้เบิก | เบิกไปแล้ว | คงเหลือ   | สถานะ                 |            |
|        | ชื่อจริง 21 นามสกุล 21     | 123/23        | 28/08/2021  | 10,000.00           | 10,000.00  | 0.00      | ได้รับเอกสารเรียบร้อย | รายละเอียด |
| 1      | ชื่อจริง 21 นามสกุล 21     | 123/09        | 28/08/2021  | 500.00              | 500.00     | 0.00      | ได้รับเอกสารเรียบร้อย | รายละเอียด |
| :      | ชื่อจริง 21 นามสกุล 21     | wheel         | 22/08/2021  | 5,000.00            | 1,990.11   | 3,009.89  | รอตรวจสอบ             | รายละเอียด |
|        | ชื่อจริง 21 นามสกุล 21     | 001/2021      | 30/08/2021  | 10,000.00           | 10,000.00  | 0.00      | ไม่ได้รับเอกสาร       | รายละเอียด |
| _      | ร์ ซื่อจริง 21 เทมสกุล 21  | 123/2021      | 31/08/2021  | 20,000.00           | 0.00       | 20,000.00 | มีข้อผิดพลาด          | รายละเอียด |
|        | ร์ ซื้อจริง 21 นามสกุล 21  | 0003/2021     | 31/08/2021  | 4,000.00            | 2,000.00   | 2,000.00  | ผ่านการตรวจสอบ        | รายละเอียด |

- หากข้อมูลไม่ถูกต้อง ระบบจะแสดงสถานะ <u>ส่งคืนแก้ไข</u>

| การคืนด้วยใบเสร็จ        |               |            |                     |            |           |                       |            |
|--------------------------|---------------|------------|---------------------|------------|-----------|-----------------------|------------|
| ค่ำค้นหา                 |               |            |                     |            |           | ทังหมด                | 👻 ค้นหา    |
| ■ ผู้อื่ม                | เลขที่ใบเสร็จ | วันที่ในใบ | จำนวนเงินที่ใช้เบิก | ເບີກໄປແລ້ວ | คงเหลือ   | สถานะ                 |            |
| 1 ชื่อจริง 21 นามสกุล 21 | 123/23        | 28/08/2021 | 10,000.00           | 10,000.00  | 0.00      | ได้รับเอทสารเรียบร้อย | รายละเอียด |
| 2 ซึ่งจริง 21 เทมสกุล 21 | 123/89        | 28/88/2021 | 500.00              | 500.00     | 0.00      | ได้รับเอกสารเรียบร้อย | รายละเอียด |
| 3 ซึ่งจริง 21 เทมสกุล 21 | wiw           | 22/88/2021 | 5,000.00            | 1,990.11   | 3,009.89  | SOCSOGOU              | รายละเอียด |
| 4 ซื่องริง 21 นามสกุล 21 | 001/2021      | 30/88/2021 | 10,000.00           | 10,000.00  | 0.00      | ไม่ได้รับเอกสาร       | รายละเอียด |
| 5 ชื่อจริง 21 นามสกุล 21 | 123/2021      | 31/88/2021 | 20,000.00           | 0.00       | 20,000.00 | มีข้อผิดพลาด          | รายละเอียด |
| 6 ชื่อจริง 21 เทมสกุล 21 | 0003/2021     | 31/08/2021 | 4,000.00            | 2,000.00   | 2,000.00  | มีข้อผิดพลาด          | รายละเอียด |

#### 4. ใบรับใบสำคัญ

- 4.1. ขั้นตอนการออกใบรับใบสำคัญ
  - 4.1.1. เลือกเมนู ใบรับใบสำคัญ

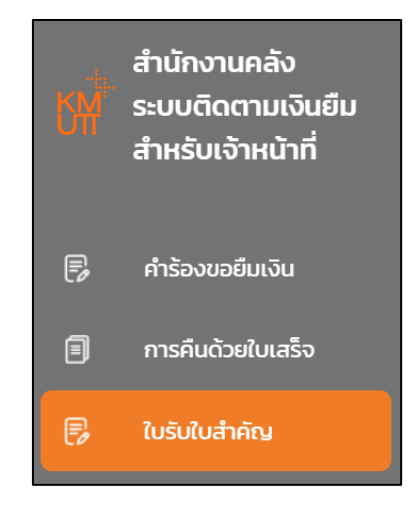

#### 4.1.2. ระบบแสดงหน้า ใบรับใบสำคัญ กดปุ่ม ออกใบรับใบสำคัญ

| ໃບรັບໃເ | มสำคัญ             |            |                          |
|---------|--------------------|------------|--------------------------|
| คำค้นห  | 1                  |            | ค้นหา ออกใบรับใบสำคัญ    |
|         | เลขที่ใบรับใบสำคัญ | วันที่ยื่น |                          |
| 1       | 650607-001         | 07/06/2565 | ดาวน์โหลดใบรับใบสำคัญ ลบ |
| 2       | 650607-002         | 07/06/2565 | ดาวน์โหลดใบรับใบสำคัญ ลบ |

#### 4.1.3. ระบบแสดงหน้า ออกใบรับใบสำคัญ ให้เลือกชุดใบเบิกที่ต้องการ กดปุ่ม **ถัดไป**

|    | ออกใบรับใบสำคัญ X |      |      |                     |                   |  | ×                    |            |            |          |             |          |      |     |
|----|-------------------|------|------|---------------------|-------------------|--|----------------------|------------|------------|----------|-------------|----------|------|-----|
| L. | ลือกชุ            | ຸດໃເ | มเบิ | ก                   |                   |  |                      |            |            |          |             |          |      |     |
|    | <u>~</u>          | #    | ¥    | เลขที่การยื่นเอกสาร | กองทุน            |  | เลขที่ส่งออกหน่วยงาน | วันที่ยื่น | รายการเบิก |          | จำนวนเงิน   |          |      |     |
|    |                   | 1    | 1    | P65-00007           | 0100 กองทุนทั่วไป |  | 456                  | 25/05/2565 | ค่าใช้สอย  |          | 99,000.00   | รายละเสี | วียด |     |
| Ī  | 1 row             | sel  | ecte | d                   |                   |  |                      |            |            | Rows per | page: 100 👻 | 1–1 of 1 | <    | >   |
| ถ้ | ัดไป              |      |      |                     |                   |  |                      |            |            |          |             |          |      | ปิด |

#### 4.1.4. กรอกข้อมูลและ เลือกวันที่ใบรับใบสำคัญ กดปุ่ม **บันทึก**

|                                          | ออกใบรับใบสำคัญ                                                            | ×                       |
|------------------------------------------|----------------------------------------------------------------------------|-------------------------|
| วันที่ใบรับใบสำคัญ 07-06-2565 🛅          |                                                                            |                         |
| 1. เลขที่ 65-00074 จ่ายวันที่ 01-04-2565 | าองทุน OIOO กองทุนทั่วไป 🚽 เลขที่รับ 123456786                             | จำนวนเงิน 10,000.00 บาท |
| บันทึก ย้อนกลับ                          |                                                                            | Ūa                      |
| เลขที่ใบรับในสำคัญ                       |                                                                            | ۰ I I                   |
| 1 650607-001                             | <sup>2565</sup><br>อังคาร, มิ.ย. 7                                         |                         |
|                                          | < มิถุนายน 2565 >                                                          | ×                       |
| วันที่ใบรับใบสำคัญ 07-06-2565 🚺          | อา. อ. อ. พ. พฤ. ศ. ส.<br>1 2 3 4                                          |                         |
| 1. เลขที่ 65-00074 จ่ายวันที่ 01-04-2565 | กะ 5 6 7 8 9 10 11 เลขที่รับ<br>12 13 14 15 16 17 18 คลัง <b>123456786</b> | จำนวนเงิน 10,000.00 บาท |
| บันทึก ย้อนกลับ                          | 19 20 21 22 23 24 25                                                       | Ūn                      |
|                                          | 26 27 28 29 30                                                             |                         |
|                                          | Cancel OK                                                                  |                         |

 4.1.5. ระบบจะแสดงรายการเลขที่ใบรับใบสำคัญ แอดมินสามารถ ดาวน์โหลดใบรับใบสำคัญได้โดยการ กดปุ่ม ดาวน์โหลดใบรับใบสำคัญ

| ໃບຣັບໃບ | มสำคัญ             |            |                          |
|---------|--------------------|------------|--------------------------|
| คำค้นหา | 1                  |            | ค้นหา ออกใบรับใบสำคัญ    |
|         | เลขที่ใบรับใบสำคัญ | วันที่ยื่น | 1                        |
| 1       | 650607-001         | 07/06/2565 | ดาวน์โหลดใบรับใบสำคัญ ลบ |
| 2       | 650607-002         | 07/06/2565 | ดาวน์โหลดใบรับใบสำคัญ ลบ |

 4.1.6. ระบบจะแสดงหน้า ดาวน์โหลดเอกสารใบรับใบสำคัญ และสามารถ ดาวน์โหลดใบรับใบสำคัญ ตามชื่อผู้ใช้ได้โดยการ กดปุ่ม ดาวน์โหลดใบรับใบสำคัญ ด้านหลังของชื่อผู้ใช้นั้นๆ

|   | ดาวน์โหลดเอกสารใบรับใบสำคัญ |                      |                       |  |  |  |  |
|---|-----------------------------|----------------------|-----------------------|--|--|--|--|
|   | ชื่อผู้ใช้                  |                      |                       |  |  |  |  |
| 1 | ชื่อจริง 1 นามสกุล 1        |                      | ดาวน์โหลดใบรับใบสำคัญ |  |  |  |  |
| 2 | ชื่อจริง 7 นามสกุล 7        |                      | ดาวน์โหลดใบรับใบสำคัญ |  |  |  |  |
|   |                             | Rows per page: 100 🔻 | 1-2 of 2 < >          |  |  |  |  |
|   |                             |                      | ปิด                   |  |  |  |  |

## 4.1.7. แอดมินสามารถลบรายการใบรับใบสำคัญ โดยกดปุ่ม **ลบ**

| ໃບຣັບໃບ | สำคัญ              |            |                          |
|---------|--------------------|------------|--------------------------|
| คำค้นหา |                    |            | ค้นหา ออกใบรับใบสำคัญ    |
|         | เลขที่ใบรับใบสำคัญ | วันที่ยื่น |                          |
| 1       | 650607-001         | 07/06/2565 | ดาวน์โหลดใบรับใบสำคัญ ลบ |
| 2       | 650607-002         | 07/06/2565 | ดาวน์โหลดใบรับใบสำคัญ ลบ |

#### 5. การคืนด้วยเงินสด

- 5.1. ขั้นตอนการตรวจสอบการคืนเงินด้วยสลิปโอนเงิน
  - 5.1.1. เลือกเมนู การคืนเงินด้วยเงินสด

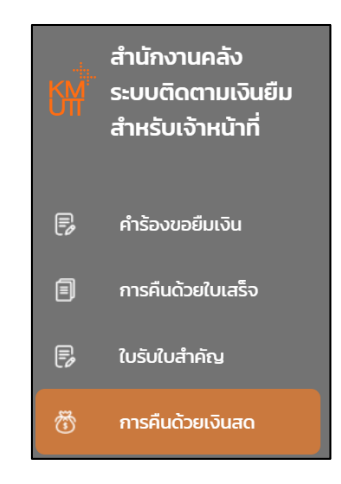

5.1.2. ระบบแสดงหน้า ตรวจสอบการคืนเงินด้วยเงินสด แอดมิน เลือกรายการที่รอการตรวจสอบ

กดปุ่ม **ตรวจสอบ** 

| ตรวจสอบการคืนเงินด้วยเงินสด |                      |            |                    |         |  |  |  |
|-----------------------------|----------------------|------------|--------------------|---------|--|--|--|
| คำคันหา                     |                      |            | สถานะ<br>รอตรวจสอบ | 👻 ค้นหา |  |  |  |
| # เลขที่เงินยืม             | วันที่โอน เวลาที่โอน | ยอดเงินโอน | สถานะ              |         |  |  |  |
| 1 64-00004                  | 31/08/2021 12:51:19  | 20,000.00  | รอตรวจสอบ          | ตรวจสอบ |  |  |  |
|                             |                      |            |                    |         |  |  |  |

#### 5.1.3. ระบบแสดงหน้ารายละเอียดการคืนเงินด้วยเงินสด

| รายละเอียดการคืนเงินด้วยเงินสด                       | ×                                            |
|------------------------------------------------------|----------------------------------------------|
|                                                      | เลขที่เงินยืม<br>65-00064                    |
|                                                      | ยอดเงินยืม (เต็มจำนวน)<br>80 , 000 . 00      |
|                                                      | เงินยิมคงเหลือ ณ ปัจจุบัน<br>80, 000 - 00    |
|                                                      | เงินสดที่ขอคืนในครั้งนี้<br>10,000.50        |
|                                                      | เงินยืมคงเหลือสุทธิ<br>69,999.50             |
|                                                      | หมายเลขอ้างอิงธนาคาร<br>BBL1234              |
|                                                      | วันที่ชำระ                                   |
|                                                      | 28/64/2505<br>เวลาที่ชำระ                    |
|                                                      | ชิง : 13 : 33<br>สถานะ<br>รอตรวจสอบ          |
| LULUNO44MB-ISOHUN.pdf                                | อัพไหลดใบเสร็จรับเงิน                        |
|                                                      | (ก)<br>เลือกไฟล์                             |
|                                                      | รองรับไฟล์ .png, .jpg, .pdf ขนาดไม่เกิน SOMB |
|                                                      | เลขที่ใบเสร็จรับเงิน                         |
|                                                      | ลงวันที่                                     |
| ۵                                                    | 12-05-2565                                   |
| ชาไทมปินกิยังกะรอง<br>เป็นเป็นที่ไข<br>เป็นเป็นที่ไข | ΰα                                           |

- 5.1.4. แอดมินทำการตรวจสอบสลิปโอนเงิน
  - หากข้อมูลถูกต้อง ให้แอดมิน ใส่ เลขที่ใบเสร็จรับเงิน และ ลงวันที่ พร้อมกับกดปุ่ม
     ตรวจสอบแล้ว

| รายละเอียดการคืนเงินด้วยเงินสด | ×                                          |
|--------------------------------|--------------------------------------------|
|                                | เลขที่เงินยืม<br>65-00064                  |
|                                | ยอดเงินยืม (เต็มจำนวน)<br>80 , 000 . 00    |
|                                | เงินยืมคงเหลือ ณ ปัจจุบัน<br>80 , 000 . 00 |
|                                | เงินสดที่ขอคืนในครั้งนี้<br>10,000.50      |
|                                | <b>เงินยืมคงเหลือสุทธิ</b><br>69, 999. 50  |
|                                | หมายเลขอ้างอิงธนาคาร<br>BBL1234            |
|                                | <b>วันที่ชำระ</b><br>28/04/2565            |
|                                | เวลาที่ชำระ<br>06 : 13 : 33                |
| ใบเบ็nO44MB-I5OHนัาpdf         | <b>สถานะ</b><br>รอตรวจสอบ                  |
|                                | อัพโหลดใบเสร็จรับเงิน                      |
|                                | (ร)<br>เลือกไฟล์                           |
|                                | รองรับไฟล์ .pngjpgpdf ขนาดไม่เกิน 50MB     |
|                                | เลขที่ใบเสร็จรับเงิน                       |
|                                | ลงวันที่                                   |
| ۵                              | 12-05-2565                                 |
| ตรวจสอบแล้ว ส่งกลับไปแก้ไข     | Ūa                                         |

- หากข้อมูลไม่ถูกต้อง ให้กดปุ่ม **ส่งกลับไปแก้ไข** พร้อมทั้งระบุเหตุผลที่ส่งคืน

| รายละเอียดการคืนเงินด้วยเงินสด | ×                                         |
|--------------------------------|-------------------------------------------|
|                                | เลขที่เงินยืม<br>65-00064                 |
|                                | ยอดเงินยืม (เต็มจำนวน)<br>80 , 000 . 00   |
|                                | เงินยืมคงเหลือ ณ ปัจจุบัน<br>80,000.00    |
|                                | เงินสดที่ขอคืนในครั้งนี้<br>10,000.50     |
|                                | <b>เงินยืมคงเหลือสุทธิ</b><br>69,999.50   |
|                                | หมายเลขอ้างอิงธนาคาร<br>BBL1234           |
|                                | <b>วันที่ชำระ</b><br>28/04/2565           |
|                                | เวลาที่ชำระ<br>06 : 13 : 33               |
| ใบเบิกO44MB-150หน้าpdf         | <b>สถานะ</b><br>รอตรวจสอบ                 |
|                                | อัพโหลดใบเสร็จรับเงิน                     |
|                                | 🕞<br>เลือกไฟล์                            |
|                                | รองรับไฟล์ .pngjpg, .pdf ขนาดไม่เกิน 50MB |
|                                | เลขที่ใบเสร็จรับเงิน                      |
|                                | ลงวันที่                                  |
| ۵                              | 12-05-2565                                |
| ตรวจสอบแล้ว ส่งกลับไปแก้ไข     | Ūo                                        |

| เหตุผลที่ส่งคืน                 | ×   |
|---------------------------------|-----|
| หมายเลขอ้างอิงธนาคาร :123456789 |     |
| เหตุผลที่ส่งคืน                 |     |
| กรุณาเลือกเหตุผลทีส่งคืน        | -   |
| กรุณาเลือกเหตุผลที่ส่งคืน       |     |
| หลักฐานไม่ถูกต้อง               |     |
| ตรวจสอบไม่พบยอดที่แจ้งเข้ามา    |     |
| อื่นๆ                           |     |
|                                 |     |
| บันทึก                          | ປັດ |

## 5.1.5. หากข้อมูลถูกต้อง ระบบจะแสดงสถานะ **ผ่านการตรวจสอบ**

| ตรวจสอบการคืนเงินด้วยเงิ | นสด                  |            |                  |         |
|--------------------------|----------------------|------------|------------------|---------|
| คำคันหา                  |                      |            | สถานะ<br>ทั้งหมด | 🗸 ค้นหา |
| # เลขที่เงินยืม          | วันที่โอน เวลาที่โอน | ยอดเงินไอน | สถานะ            |         |
| 1 64-00002               | 03/09/2021 10:10:01  | 59,999.99  | ผ่านการตรวจสอบ   |         |
| 2 64-00003               | 30/08/2021 03:02:50  | 17,000.00  | มีข้อผิดพลาด     |         |
| 3 64-00003               | 30/08/2021 03:02:50  | -17,000.00 | รายการย้อนกลับ   |         |
| 4 64-00004               | 31/08/2021 12:51:19  | 20,000.00  | ผ่านการตรวจสอบ   |         |

## 5.1.6. หากข้อมูลไม่ถูกต้อง ระบบจะแสดงสถานะ <u>ส่งคืนแก้ไข</u>

| เรวจส  | อบการคืนเงินด้ว | ยเงินสด              |            |                  |   |       |
|--------|-----------------|----------------------|------------|------------------|---|-------|
| ำค้นหา |                 |                      |            | สถานะ<br>ทั้งหมด | • | ค้นหา |
| #      | เลขที่เงินยืม   | วันที่โอน เวลาที่โอน | ยอดเงินไอน | สถานะ            |   |       |
| 1      | 64-00002        | 03/09/2021 10:10:01  | 59,999.99  | ผ่านการตรวจสอบ   |   |       |
| 2      | 64-00003        | 30/08/2021 03:02:50  | 17,000.00  | มีข้อผิดพลาด     |   |       |
| 3      | 64-00003        | 30/08/2021 03:02:50  | -17,000.00 | รายการย้อนกลับ   |   |       |
| 4      | 64-00004        | 31/08/2021 12:51:19  | 20,000.00  | ผ่านการตรวจสอบ   |   |       |
| 5      | 64-00004        | 31/08/2021 20:14:41  | 10,000.00  | มีข้อผิดพลาด     |   |       |
| 6      | 64-00004        | 31/08/2021 20:14:41  | -10,000.00 | รายการย้อนกลับ   |   |       |
|        |                 |                      |            |                  |   |       |

#### บัตรเครดิต

- 6.1. ขั้นตอนการเพิ่มบัตรเครดิต
  - 6.1.1. เลือกเมนู บัตรเครดิต

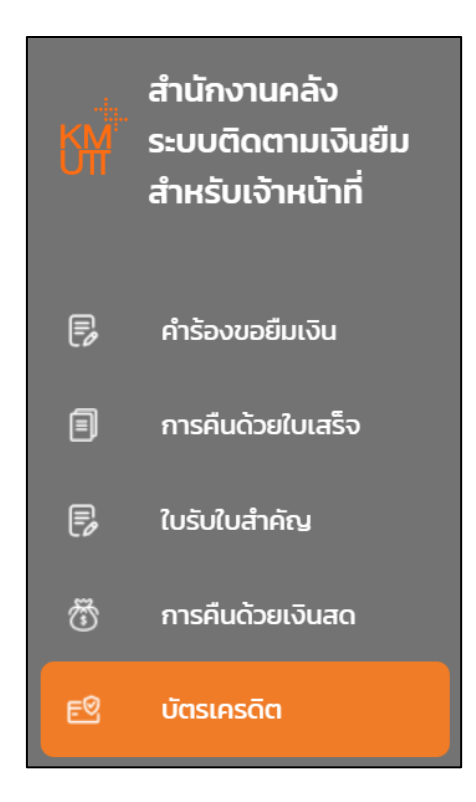

6.1.2. ระบบแสดงหน้ารายชื่อบัตรเครดิต กดปุ่ม **เพิ่มบัตรเครดิต** 

| <b>รายชื่อ</b><br>คำคันห | <b>อบัตรเครดิต</b><br>ก |                  |               | สถานะ<br>ทั้งหมด ◄ | ค้นหา | อัพโหลดใบ  | แจ้งหนี้  | เพิ่มบัตรเครดิต |
|--------------------------|-------------------------|------------------|---------------|--------------------|-------|------------|-----------|-----------------|
|                          | ผู้ถือครอง              | หมายเลขบัตร      | ธนาคาร        | วงเงิน สถานะ       |       |            |           |                 |
| 1                        | ชื่อจริง 21 นามสกุล 21  | 1234567896543214 | ธนาคารกรุงเทพ | 30,000.00 ใช้งาน   | อยู่  | ใบแจ้งหนี้ | รายละเอีย | ลบ ลบ           |
| 2                        | ชื่อจริง 21 นามสกุล 21  | 6938527412589632 | ธนาคารกรุงเทพ | 9,000.00 ใช้งาน    | อยู่  | ใบแจ้งหนี้ | รายละเอีย | ก ลบ            |
| 3                        | ชื่อจริง 21 นามสกุล 21  | 1234567891023456 | ธนาคารกรุงเทพ | 500.00 ใช้งาน      | อยู่  | ใบแจ้งหนี้ | รายละเอีย | ก ลบ            |
| 4                        | ชื่อจริง 7 นามสกุล 7    | 122222222444444  | ธนาคารกรุงเทพ | 50,000.00 ใช้งาน   | อยู่  | ใบแจ้งหนี้ | รายละเอีย | ก ลบ            |

## 6.1.3. ระบบแสดงหน้า เพิ่มบัตรเครดิต

| เพิ่มบัตรเครดิต                  | $\times$ |
|----------------------------------|----------|
| ชื่อผู้ถือบัตร (ภาษาไทย)         |          |
|                                  | ค้นหา    |
| ชื่อผู้ถือบัตร (ภาษาอังกฤษ)      |          |
| กรุณากรอกชื่อที่ระบุบนบัตรเครดิต |          |
| หมายเลขบัตรเครดิต                |          |
| กรุณากรอกหมายเลขบัตรเครดิต       |          |
| วงเงินที่ขอเปิด                  |          |
|                                  |          |
| วันออกบัตร                       |          |
| 12-05-2565                       |          |
| วันหมดอายุ                       |          |
| 12-05-2565                       |          |
| ธนาคาร                           |          |
|                                  | •        |
| ประเภทบัตรเครดิต                 |          |
|                                  | •        |
| เพิ่มบัตร                        | ปิด      |

## 6.1.4. แอดมินทำการกรอกข้อมูลบัตรเครดิตให้ครบถ้วน และกดปุ่ม **เพิ่มบัตร**

| เพิ่มบัตรเครดิต             | ×      |
|-----------------------------|--------|
| ชื่อผู้ถือบัตร (ภาษาไทย)    |        |
| ชื่อจริง 30 นามสกุล 30      | ค้นหา  |
| ชื่อผู้ถือบัตร (ภาษาอังกฤษ) |        |
| NAME SURNAME                |        |
| หมายเลขบัตรเครดิต           |        |
| 9999999994898455            |        |
| วงเงินที่ขอเปิด             |        |
| 11                          | 30,000 |
| วันออกบัตร                  |        |
| 12-05-2565                  |        |
| วันหมดอายุ                  |        |
| 01-01-2566                  |        |
| รนาคาร                      |        |
| ธนาคารกรุงเทพ               | •      |
| ประเภทบัตรเครดิต            |        |
| ЈСВ                         | •      |
| ເพิ່ມບັດຣ                   | บิด    |

## 6.1.5. ระบบแสดงรายการบัตรเครดิตที่เพิ่มแล้ว

| รา | ยชื่อ | บัตรเครดิต             |                  |               |                  |         |       |            |           |         |          |
|----|-------|------------------------|------------------|---------------|------------------|---------|-------|------------|-----------|---------|----------|
| คำ | ค้นห  | 1                      |                  |               | สถานะ<br>ทั้งหมด | •       | ค้นหา | อัพโหลดใ   | บแจ้งหนี้ | ເพີ່ມບັ | ตรเครดิต |
|    |       | ผู้ถือครอง             | หมายเลขบัตร      | ธนาคาร        | วงเงิน           | สถานะ   |       |            |           |         |          |
|    | 1     | ชื่อจริง 1 นามสกุล 1   | 4546299003011112 | ธนาคารกรุงเทพ | 200,000.00       | ใช้งานอ | ų     | ใบแจ้งหนี้ | รายละเส   | อียด    | ลบ       |
|    | 2     | ชื่อจริง 30 นามสกุล 30 | 9999999994898455 | ธนาคารกรุงเทพ | 100,000.00       | ใช้งานอ | ų     | ใบแจ้งหนี้ | รายละเล่  | อียด    | ลบ       |

- 6.1.6. แอดมิน สามารถทำการ ลบ หรือ แก้ไข บัตรเครดิตได้ ด้วยการเลือกที่รายการบัตรเครดิตที่
   ต้องการ
  - หากต้องการลบบัตรเครดิต ให้กดปุ่ม **ลบ**

| รายชื่อบัตรเครดิต        |                  |               |                                     |                                   |
|--------------------------|------------------|---------------|-------------------------------------|-----------------------------------|
| คำคันหา                  |                  |               | <sup>สถานะ</sup><br>ทั้งหมด 👻 คืนหา | อัพโหลดใบแจ้งหนี้ เพิ่มบัตรเครดิต |
| ผู้ถือครอง               | หมายเลขบัตร      | ธนาคาร        | วงเงิน สถานะ                        |                                   |
| 1 ชื่อจริง 1 นามสกุล 1   | 4546299003011112 | ธนาคารกรุงเทพ | 200,000.00 ใช้งานอยู่               | ใบแจ้งหนี้ รายละเอียด ลบ          |
| 2 ชื่อจริง 30 นามสกุล 30 | 9999999994898455 | ธนาคารกรุงเทพ | 100,000.00 ใช้งานอยู่               | ใบแจ้งหนี้ รายละเอียด ลบ          |

- หากต้องการแก้ไขบัตรเครดิต ให้คลิกที่รายการบัตรเครดิตที่ต้องการ ระบบจะแสดงหน้า
  - รายละเอียดบัตรเครดิต กดปุ่ม **แก้ไขละเอียด**

| รายละเอียดบัตรเครดิต ×      |
|-----------------------------|
| ชื่อผู้ถือบัตร (ภาษาไทย)    |
| ชื่อจริง 30 นามสกุล 30      |
| ชื่อผู้ถือบัตร (ภาษาอังกฤษ) |
| NAME SURNAME                |
| หมายเลขบัตรเครดิต           |
| 999999994898455             |
| วงเงินที่ขอเปิด             |
| 100000.00                   |
| วันออกบัตร                  |
| 12/05/2565                  |
| วันหมดอายุ                  |
| 01/01/2566                  |
| ประเภทบัตรเครด็ต            |
| JCB                         |
| แก้ใบรายละเอียด             |

- ระบบแสดงหน้าแก้ไขรายละเอียดบัตรเครดิต แอดมินทำการแก้ไขรายละเอียด และกด

ປຸ່ມ **ບັนทึก** 

| แก้ไขรายละเอียดบัตรเครดิต<br>องู้ถือบัตร (ภาษาไทย)<br>ชื่อจริง 30 นามสกุล 30<br>องู้ถือบัตร (ภาษาอังกฤษ)<br>NAME SURNAME<br>มายเลขบัตรเครดิต<br>9999999994898455<br>องวิมที่ขอเปิด<br>100000<br>นออกบัตร<br>12-05-2565<br>มามเกอายุ<br>01-01-2566<br>มามารร<br>รมาคารกรุงเทพ<br>ระเภาบัตรเครดิต<br>JCB<br>ถานะ<br>ใช้งานอยู่ |       | $\times$ |
|----------------------------------------------------------------------------------------------------|-------|----------|
| ชื่อผู้ถือบัตร (ภาษาไทย)                                                                                                    |       |          |
| ชื่อจริง 30 นามสกุล 30                                                                                                    |       | ค้นหา    |
| ชื่อผู้ถือบัตร (ภาษาอังกฤษ)                                                                                                    |       |          |
| NAME SURNAME                                                                                                    |       |          |
| หมายเลขบัตรเครดิต                                                                                                    |       |          |
| 9999999994898455                                                                                                    |       |          |
| วงเงินที่ขอเปิด                                                                                                    |       |          |
|                                                                                                    | 10000 | 0.00     |
| วันออกบัตร                                                                                                    |       |          |
| 12-05-2565                                                                                                    |       |          |
| วันหมดอายุ                                                                                                    |       |          |
| 01-01-2566                                                                                                    |       |          |
| ธนาคาร                                                                                                    |       |          |
| ธนาคารกรุงเทพ                                                                                                    |       | •        |
| ประเภทบัตรเครดิต                                                                                                    |       |          |
| JCB                                                                                                    |       | •        |
| สถานะ                                                                                                    |       |          |
| ใช้งานอยู่                                                                                                    |       | •        |
| บันทึก                                                                                                    |       | ียกเลิก  |

#### 6.2. ขั้นตอนการอัพโหลดใบแจ้งหนี้บัตรเครดิต

## 6.2.1. กดปุ่ม **อัพโหลดใบแจ้งหนี้**

| รายชื่อบัตรเครดิต  |                                 |               |                  |            |            |            |                |
|--------------------|---------------------------------|---------------|------------------|------------|------------|------------|----------------|
| คำค้นหา            |                                 |               | สถานะ<br>ทั้งหมด | 💂 ค้นหา    | อัพโหลดใบ  | แจ้งหนี้   | พิ่มบัตรเครดิต |
| ผู้ถือครอง         | หมายเลขบัตร                     | ธนาคาร        | วงเงิน           | สถานะ      |            |            |                |
| 1 ชื่อจริง 21 นามส | ŋ <b>a 2</b> 1 1234567896543214 | ธนาคารกรุงเทพ | 30,000.00        | ใช้งานอยู่ | ใบแจ้งหนี้ | รายละเอียด | ลบ             |
| 2 ชื่อจริง 21 นามส | ק <b>a 21</b> 6938527412589632  | ธนาคารกรุงเทพ | 9,000.00         | ใช้งานอยู่ | ใบแจ้งหนี้ | รายละเอียด | ลบ             |
| 3 ชื่อจริง 21 นามส | ŋ <b>a 21</b> 1234567891023456  | ธนาคารกรุงเทพ | 500.00           | ใช้งานอยู่ | ใบแจ้งหนี้ | รายละเอียด | au             |
| 4 ชื่อจริง 7 นามสก | a 7 122222222444444             | ธนาคารกรุงเทพ | 50,000.00        | ใช้งานอยู่ | ใบแจ้งหนี้ | รายละเอียด | au             |

## 6.2.2. แอดมินทำการอัพโหลดไฟล์ใบแจ้งหนี้ที่ได้จากธนาคาร

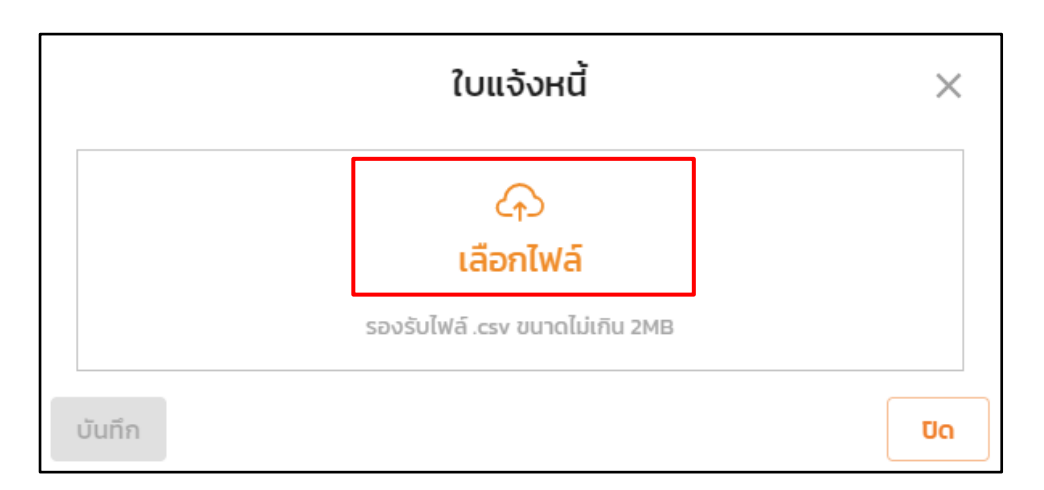

## 6.2.3. เมื่อแอดมินทำการอัพโหลดใบแจ้งหนี้แล้ว ระบบจะแสดงหน้ารายการการใช้บัตรเครดิต

|        |           |                  | รายเ        | การการใช้บัตรเผ | ารดิต |                    | ×         |
|--------|-----------|------------------|-------------|-----------------|-------|--------------------|-----------|
| รอบบิล | กรุณาเลือ | วก ปี 👻 กรุณาเลื | าอก เดือน 👻 |                 |       |                    |           |
| #      | Account   | วันที่บันทึก     | วันที่ใช้   | ร้านค้า         |       | ยอดที่ใช้ สกุลเงิน | ยอดบันทึก |
| 1      | 34512896  | 30/08/2021       | 30/08/2021  | Central         |       | 10,000.00 Baht     | 10,000.00 |
| ยืนยัน |           |                  |             |                 |       |                    | ປັດ       |

## 6.2.4. เลือกรอบบิลที่ต้องการ และกดปุ่ม **ยืนยัน**

|             |              | รายเ       | การการใช้บัตรเผ | ารดิต |                    | ×         |
|-------------|--------------|------------|-----------------|-------|--------------------|-----------|
| รอบบิล 2021 | ▼ 08         | •          |                 |       |                    |           |
| # Account   | วันที่บันทึก | วันที่ใช้  | ร้านค้า         |       | ยอดที่ใช้ สกุลเงิน | ยอดบันทึก |
| 1 34512896  | 30/08/2021   | 30/08/2021 | Central         |       | 10,000.00 Baht     | 10,000.00 |
| ยืนยัน      |              |            |                 |       |                    | ΰο        |

## 6.3. ขั้นตอนการดูรายละเอียดประวัติการใช้งานบัตรเครดิต

## 6.3.1. กดปุ่ม **รายละเอียด** ที่บัตรเครดิตที่ต้องการ

| รายชื | รื่อเ | บัตรเครดิต             |                  |               |                  |            |            |            |                 |
|-------|-------|------------------------|------------------|---------------|------------------|------------|------------|------------|-----------------|
| คำคับ | IRJ   | 1                      |                  |               | สถานะ<br>ทั้งหมด | 🗸 ค้นหา    | อัพโหลดใบ  | แจ้งหนี้   | เพิ่มบัตรเครดิต |
|       |       | ผู้ถือครอง             | หมายเลขบัตร      | ธนาคาร        | วงเงิน           | สถานะ      |            |            |                 |
| 1     | 1     | ชื่อจริง 21 นามสกุล 21 | 1234567896543214 | ธนาคารกรุงเทพ | 30,000.00        | ใช้งานอยู่ | ใบแจ้งหนี้ | รายละเอียด | au              |
| 2     | 2     | ชื่อจริง 21 นามสกุล 21 | 6938527412589632 | ธนาคารกรุงเทพ | 9,000.00         | ใช้งานอยู่ | ใบแจ้งหนี้ | รายละเอียด | au              |
| 3     | 3     | ชื่อจริง 21 นามสกุล 21 | 1234567891023456 | ธนาคารกรุงเทพ | 500.00           | ใช้งานอยู่ | ใบแจ้งหนี้ | รายละเอียด | au              |
| 2     | 4     | ชื่อจริง 7 นามสกุล 7   | 122222222444444  | ธนาคารกรุงเทพ | 50,000.00        | ใช้งานอยู่ | ใบแจ้งหนี้ | รายละเอียด | au              |

# 6.3.2. หน้าแสดง ประวัติการใช้งานบัตรเครดิต โดยสามารถเลือก ค้นหาตามรอบบิล และแสดงผลข้อมูล แบบละเอียด หรือ แบบสรุป ได้

|        |            |                     | ประวั           | ติการใช้งานบัตรเครดิ      | ์ต                |                      | ×         |
|--------|------------|---------------------|-----------------|---------------------------|-------------------|----------------------|-----------|
| การแสด | งผลข้อมูล  | รายละเอียดทั้งหมด 🗸 | เลืออกตามรอบบิล | กรุณาเลือก ปี 🗸           | กรุณาเลือกเดือน 🗸 | ค้นหา ล้างการตั้งค่า |           |
| #      | เลขเงินยืม | วันที่บันทึก        | วันที่ใช้       | ร้านค้า                   | ยอ                | ดที่ใช้ สกุลเงิน     | ยอดบันทึก |
| 1      | -          | 2022-01-28          | 28/1/2022       | Thai Airasia              | 8,93              | 31.60 <b>ТНВ</b>     | 8,931.60  |
| 2      | -          | 2022-02-19          | 18/2/2022       | C.P.Land (Nakhon Phanom)  | 6,0               | 00.00 THB            | 6,000.00  |
| 3      | -          | 2021-12-03          | 2/12/2021       | 2c2p                      | 14,4              | 53.88 ТНВ            | 14,453.88 |
| 4      | -          | 2021-11-04          | 3/11/2021       | Airasia Inter             | 6,1               | 02.80 THB            | 6,102.80  |
| 5      | -          | 2021-11-19          | 17/11/2021      | University Academic Servi | 4,8               | 82.20 THB            | 4,882.20  |
| 6      | -          | 2021-09-27          | 27/9/2021       | Bn-Central-Rama2          | 3,9               | 90.00 THB            | 3,990.00  |
|        |            |                     |                 |                           |                   |                      | ปิด       |

#### 7. สถานะเงินยืม

- 7.1. การตรวจสอบสถานะการคืนเงิน
  - 7.1.1. เลือกเมนู สถานะเงินยืม

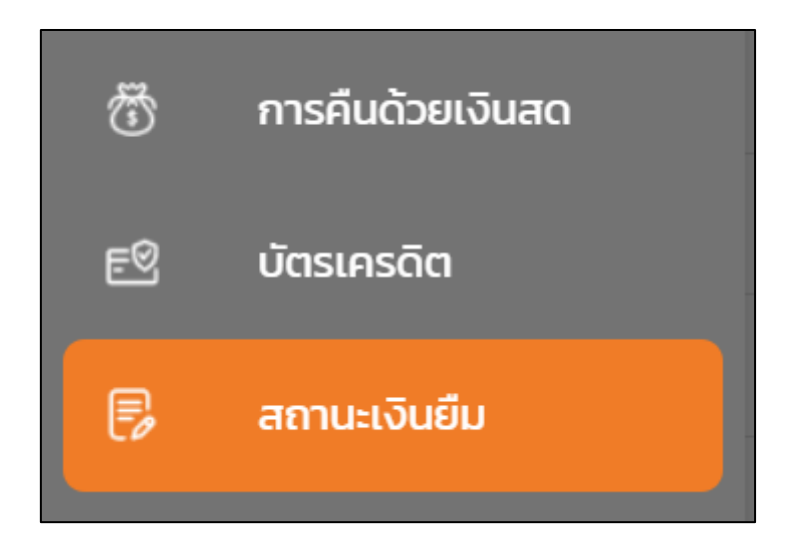

7.1.2. ระบบแสดงรายการ สถานะเงินยืม แอดมิน ทำการเลือกตรวจสอบรายการการคืนเงินของผู้ยืม

| สถา  | านะเ | งินยืม          |              |        |               |                        |        |                          |                |                      |                    |            |
|------|------|-----------------|--------------|--------|---------------|------------------------|--------|--------------------------|----------------|----------------------|--------------------|------------|
| คำค้ | ันหา |                 |              |        |               |                        |        | กองทุน<br><b>ทั้งหมด</b> |                | ປຣະເກກ<br>👻 ทั้งหมด  | สถานะ<br>▼ ทั้งหมด | 🗸 ค้นหา    |
|      |      | เลขที่เงินยืม 🛧 | เลขที่คำร้อง | กองทุน | วันที่เงินยืม | ผู้ยืม                 | ประเภท | วงเงินที่ขอเปิด          | ยอดเงินยืมคงค้ | สถานะ                |                    |            |
|      | 1    | 64-00001        | R64-00001    | 0400   | 26/08/2564    | ชื่อจริง 21 นามสกุล 21 | เงินสด | 5,000,000.00             | 0.00           | ได้รับคืนครบแล้ว     | สัญญาการยืมเงิน    | รายละเอียด |
|      | 2    | 64-00002        | R64-00005    | 0100   | 26/08/2564    | ชื่อจริง 21 นามสกุล 21 | เงินสด | 5,000.00                 | 4,500.00       | ได้รับคืนแล้วบางส่วน | สัญญาการยืมเงิน    | รายละเอียด |
|      | 3    | 65-00001        | R65-00016    | 0100   | 29/11/2564    | ชื่อจริง 21 นามสกุล 21 | เงินสด | 2,500.00                 | 2,000.00       | ได้รับคืนแล้วบางส่วน | สัญญาการยืมเงิน    | รายละเอียด |
|      | 4    | 65-00002        | R65-00017    | 0703   | 29/11/2564    | ชื่อจริง 49 นามสกุล    | เงินสด | 1,000.00                 | 0.00           | ได้รับคืนครบแล้ว     | สัญญาการยืมเงิน    | รายละเอียด |

 หากเป็น สถานะ เลขเงินยืมใหม่ และยังไม่ได้มีการคืนเงิน ระบบจะแสดงข้อความ ยังไม่ มีการคืนเงิน

| สถานะ  | เงินยืม         |              |        |               |                        |                    |                   |                |                            |                                 |            |
|--------|-----------------|--------------|--------|---------------|------------------------|--------------------|-------------------|----------------|----------------------------|---------------------------------|------------|
| คำค้นห | ก               |              |        |               |                        |                    | กองทุน<br>ทั้งหมด |                | ປຣະເກກ<br>👻 ກົ້ <b>ນหม</b> | <sup>สถานะ</sup><br>ด → ทั้งหมด | 🗸 ค้นหา    |
|        | เลขที่เงินยืม 🛧 | เลขที่คำร้อง | กองทุน | วันที่เงินยืม | ผู้ขึ้ม                | ประเภท             | วงเงินที่ขอเปิด   | ยอดเงินยืมคงค้ | สถานะ                      |                                 |            |
| 1      | 65-00006        | R65-00024    | 0100   | 01/12/2564    | ชื่อจริง 49 นามสกุล    | เงินสด             | 100.00            | 100.00         | เลขเงินยืมใหม่             | สัญญาการยืมเงิน                 | รายละเอียด |
| 2      | 65-00013        | R65-00038    | 0200   | 10/01/2565    | ชื่อจริง 7 นามสกุล 7   | เงินสด             | 11,000.00         | 11,000.00      | เลขเงินยืมใหม่             | สัญญาการยืมเงิน                 | รายละเอียด |
| 3      | 65-00018        | R65-00051    | 0100   | 19/01/2565    | ชื่อจริง 21 นามสกุล 21 | เงินสด             | 5,000.00          | 5,000.00       | เลขเงินยืมใหม่             | สัญญาการยืมเงิน                 | รายละเอียด |
| 4      | 65-00021        | R65-00054    | 0200   | 19/01/2565    | ชื่อจริง 29 นายส 🕕     | ยังไม่มีการคืนเงิน | × 200,000.00      | 200,000.00     | เลขเงินยืมใหม่             | สัญญาการยืมเงิน                 | รายละเอียด |
|        |                 |              |        |               |                        |                    |                   |                |                            |                                 |            |

7.1.3. กรณีการคืนเงินด้วยใบเสร็จ ที่เป็นบัตรเครดิต เมื่อผู้ยืมได้ทำการคืนเงินด้วยใบเสร็จ
 และแอดมินตรวจสอบการคืนเงินด้วยใบเสร็จเรียบร้อยแล้ว ระบบจะทำการตัดยอดเงินการคืนให้
 อัตโนมัติ แอดมินสามารถเข้าไปตรวจสอบยอดการคืนเงินได้

| ÷ | ← รายละเอียดเงินยืม เลขที่ C64-00006/2108 |            |         |  |           |          |          |                                           |                |                    |      |  |
|---|-------------------------------------------|------------|---------|--|-----------|----------|----------|-------------------------------------------|----------------|--------------------|------|--|
|   | #                                         | วันที่     | ประเภท  |  | ก่อนคืน   | คืน      | เหลือ    | รูปภาพใบเสร็จ                             | สถานะ          | อัพเดท             |      |  |
|   | 1                                         | 2021-08-30 | ใบเสร็จ |  | 10,000.00 | 1,000.00 | 9,000.00 | La la la la la la la la la la la la la la | ผ่านการตรวจสอบ | 30/08/2021 14:44:4 | 40   |  |
|   |                                           |            |         |  |           |          |          |                                           |                | ย้อนก              | าลับ |  |

#### 8. จัดการสิทธิเจ้าหน้าที่

- 8.1. ขั้นตอนการเพิ่มสิทธิเจ้าหน้าที่
  - 8.1.1. เลือกเมนู จัดการสิทธิเจ้าหน้าที่

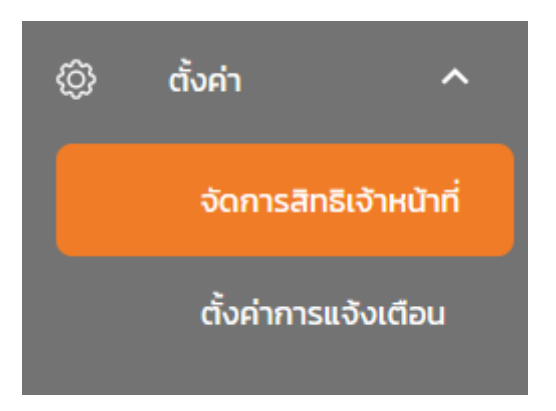

8.1.2. ระบบแสดงหน้า จัดการสิทธิเจ้าหน้าที่ แอดมิน กดปุ่ม **เพิ่มเจ้าหน้าที่** 

| จัดการสิทธิ์เจ้าหน้าที่  |                      |                               |                        |
|--------------------------|----------------------|-------------------------------|------------------------|
| คำคันหา                  |                      | <sup>สถานะ</sup><br>ทั้งหมด → | ค้นหา เพิ่มเจ้าหน้าที่ |
| ชื่อ-นามสกุล รหั         | ัสพนักงาน หน่วยงาน   | วันที่เริ่มสิ ใช้งานล่า       | สถานะ                  |
| 1 ชื่อจริง 1 นามสกุล 1 1 | มจธ.(บางมด) - คณะสถา | 26/08/2021 30/08/2021         | ใช้งานอยู่ ลบ          |
| 2 ชื่อจริง 2 นามสกุล 2 2 | มจธ.(บางมด) - คณะสถา | 26/08/2021                    | ใช้งานอยู่ ลบ          |
|                          |                      |                               |                        |

8.1.3. ระบบแสดงหน้า เพิ่มเจ้าหน้าที่ แอดมิน เลือกรายชื่อเจ้าหน้าที่ สน คลัง และกดปุ่ม **เลือก** 

|        |                        | ເພັ່ມເ | จำหน้าที่                                      | ×  |
|--------|------------------------|--------|------------------------------------------------|----|
| คำค้นห | ٦                      |        | ค้นหา                                          |    |
| 5      | د بیابیند و محمق       |        |                                                | *  |
| 6      | ชื่อจริง 6 นามสกุล 6   | 6      | มจธ.(บางมด) - คณะสถาปัตยกรรมศาสตร์และการออกแบบ | ÷  |
| 7      | ชื่อจริง 7 นามสกุล 7   | 7      | มจธ.(บางมด) - คณะสถาปัตยกรรมศาสตร์และการออกแบบ |    |
| 8      | ชื่อจริง 8 นามสกุล 8   | 8      | มอธ.(บางมด) - คณะสถาปัตยกรรมศาสตร์และการออกแบบ |    |
| 9      | ชื่อจริง 9 นามสกุล 9   | 9      | มอธ.(บางมด) - คณะสถาปัตยกรรมศาสตร์และการออกแบบ |    |
| 10     | ชื่อจริง 10 นามสกุล 10 | 10     | มอธ.(บางมด) - คณะสถาปัตยกรรมศาสตร์และการออกแบบ | Ŧ  |
| เลือก  | ]                      |        | D                                              | la |

8.1.4. ระบบแสดงรายชื่อเจ้าหน้าที่ ที่เลือก แอดมินสามารถเข้าไปจัดการสิทธิเจ้าหน้าที่ได้ โดยคลิกที่ แถวรายชื่อเจ้าหน้าที่

| ัดการ | รสิทธิ์เจ้าหน้าที่   |             |                    |                         |            |                  |
|-------|----------------------|-------------|--------------------|-------------------------|------------|------------------|
| ำค้นห | 'n                   |             |                    | สถานะ<br>ทั้งหมด ▼      | ค้นหา      | เพิ่มเจ้าหน้าที่ |
|       | ชื่อ-นามสกุล         | รหัสพนักงาน | หน่วยงาน           | วันที่เริ่มสิ ใช้งานล่า | สถานะ      |                  |
| 1     | ชื่อจริง 1 นามสกุล 1 | 1           | มจธ.(บางมด) - คณะส | 26/08/2021 30/08/2021   | ใช้งานอยู่ | au               |
| 2     | ชื่อจริง 2 นามสกุล 2 | 2           | มจธ.(บางมด) - คณะส | 26/08/2021              | ใช้งานอยู่ | ลบ               |
| 3     | ชื่อจริง 8 นามสกุล 8 | 8           | มจธ.(บางมด) - คณะส | 30/08/2021              | ใช้งานอยู่ | au               |

8.1.5. กำหนดให้ตัวแทนยัง <u>ใช้งานอยู่</u> หรือ <u>ระงับชั่วคราว</u>

|                   | ข้อมูลเจ้าหน้าที่ X                            |
|-------------------|------------------------------------------------|
| รหัสพนักงาน       | 8                                              |
| ชื่อ-นามสกุล      | ชื่อจริง 8 นามสกุล 8                           |
| หน่วยงาน          | มจธ.(บางมด) - คณะสถาปัตยกรรมศาสตร์และการออกแบบ |
| วันที่เริ่มสิทธิ์ | 30/08/2021                                     |
| ใช้งานล่าสุด      | Invalid Date                                   |
| สถานะ             | ใช้งานอยู่                                     |
| ระงับชั่วคราว     | ΰα                                             |

## 8.1.6. หากต้องการลบเจ้าหน้าที่ ให้กดปุ่ม **ลบ**

| จัดก | จัดการสิทธิ์เจ้าหน้าที่ |                      |             |                    |               |                    |            |                  |
|------|-------------------------|----------------------|-------------|--------------------|---------------|--------------------|------------|------------------|
| คำคั | UK'                     | 1                    |             |                    |               | สถานะ<br>ทั้งหมด 👻 | ค้นหา      | เพิ่มเจ้าหน้าที่ |
|      |                         | ชื่อ-นามสกุล         | รหัสพนักงาน | หน่วยงาน           | วันที่เริ่มสิ | ใช้งานล่า          | สถานะ      |                  |
|      | 1                       | ชื่อจริง 1 นามสกุล 1 | 1           | มจธ.(บางมด) - คณะส | 26/08/20      | 21 30/08/2021      | ใช้งานอยู่ | au               |
|      | 2                       | ชื่อจริง 2 นามสกุล 2 | 2           | มจธ.(บางมด) - คณะส | 26/08/20      | 21                 | ใช้งานอยู่ | au               |
|      | 3                       | ชื่อจริง 8 นามสกุล 8 | 8           | มจธ.(บางมด) - คณะส | 30/08/20      | 21                 | ใช้งานอยู่ | au               |

#### 9. รายงานรับ-ส่งอีเมลล์

- 9.1. ขั้นตอนการส่งอีเมลล์
  - 9.1.1. เลือกเมนู รายงานรับ-ส่งอีเมลล์

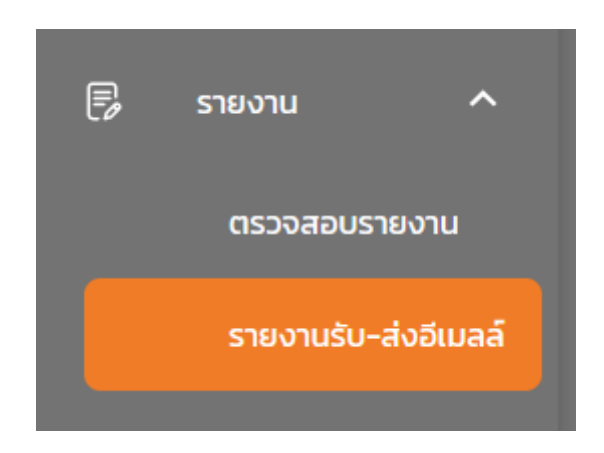

#### 9.1.2. หน้า รายงานรับ-ส่งอีเมลล์ กดปุ่ม **ส่งอีเมลล์**

| รายงา  | นการรับ-ส่งอีเมลล์   |                      |                                                         |                            |                  |                  |
|--------|----------------------|----------------------|---------------------------------------------------------|----------------------------|------------------|------------------|
| คำคันH | ח                    |                      | ประเภทรายการ ขั้นดอน<br>รายการที่ส่ง 👻 ทั้งหมด          |                            | •                | ค้นหา ส่งอีเมลล์ |
|        | ผู้ส่ง               | ผู้รับ               | ขั้นตอน                                                 | เลขที่คำร้อง, เลขที่เงินยึ | วันที่ส่ง        |                  |
| 1      | ชื่อจริง 1 นามสกุล 1 | ชื่อจริง 7 นามสกุล 7 | คืนเงินด้วยใบเสร็จ(เจ้าหน้าที่ กดปุ่ม "ส่งกลับไปแก้ไข") | 65-00008, C65-00019/2      | 26/05/2565 14:18 | ดูข้อความ        |
| 2      | ชื่อจริง 1 นามสกุล 1 | ชื่อจริง 7 นามสกุล 7 | คืนเงินด้วยใบเสร็จ(เจ้าหน้าที่ กดปุ่ม "ส่งกลับไปแก้ไข") | 65-00030, 65-00071         | 26/05/2565 13:48 | ดูข้อความ        |
| 3      | ชื่อจริง 1 นามสกุล 1 | ชื่อจริง 7 นามสกุล 7 | คืนเงินด้วยใบเสร็จ(เจ้าหน้าที่ กดปุ่ม "ส่งกลับไปแก้ไข") | 65-00066                   | 26/05/2565 11:08 | ดูข้อความ        |
| 4      | ชื่อจริง 1 นามสกุล 1 | ชื่อจริง 7 นามสกุล 7 | คืนเงินด้วยใบเสร็จ(เจ้าหน้าที่ กดปุ่ม "ตรวจสอบแล้ว")    | C65-00027/2204, 65-00      | 26/05/2565 10:51 | ดูข้อความ        |

#### 9.1.3. ระบบแสดงหน้าต่าง ส่งอีเมลล์

| ส่งอีเมลล์             | ×     |
|------------------------|-------|
| อีเมล                  |       |
| อีเมล                  | ค้นหา |
| หัวเรื่อง              |       |
| [จากระบบติดตามเงินยืม] |       |
| ข้อความ                |       |
| ข้อความ                |       |
|                        |       |
|                        |       |
| ತು                     | ปิด   |

| ส่งอีเมลล์                | ×     |
|---------------------------|-------|
| อีเมล                     |       |
| cpe-admin@cpe.kmutt.ac.th | ค้นหา |
| หัวเรื่อง                 |       |
| [จากระบบติดตามเงินยืม]    |       |
| ข้อความ                   |       |
| ทดสอบระบบ                 |       |
|                           |       |
|                           |       |
| ਰਂਹ                       | ปิด   |

## 9.2. ขั้นตอนการดูรายละเอียดอีเมลล์

## 9.2.1. หน้า รายงานรับ-ส่งอีเมลล์ กดปุ่ม **ดูข้อความ**

| รายงา  | นการรับ-ส่งอีเมลล์   |                      |                                                           |                            |                  |                  |
|--------|----------------------|----------------------|-----------------------------------------------------------|----------------------------|------------------|------------------|
| คำค้นห | ı                    |                      | ประเภทรายการ ขั้นตอน<br>รายการที่ส่ง <del>-</del> ทั้งหมด |                            | *                | ค้นหา ส่งอีเมลล์ |
| I      | ผู้ส่ง               | ผู้รับ               | ขั้นตอน                                                   | เลขที่คำร้อง, เลขที่เงินยื | วันที่ส่ง        |                  |
| 1      | ชื่อจริง 1 นามสกุล 1 | ชื่อจริง 7 นามสกุล 7 | คืนเงินด้วยใบเสร็จ(เจ้าหน้าที่ กดปุ่ม "ส่งกลับไปแก้ไข")   | 65-00008, C65-00019/2      | 26/05/2565 14:18 | ดูข้อความ        |
| 2      | ชื่อจริง 1 นามสกุล 1 | ชื่อจริง 7 นามสกุล 7 | คืนเงินด้วยใบเสร็จ(เจ้าหน้าที่ กดปุ่ม "ส่งกลับไปแก้ไข")   | 65-00030, 65-00071         | 26/05/2565 13:48 | ดูข้อความ        |
| 3      | ชื่อจริง 1 นามสกุล 1 | ชื่อจริง 7 นามสกุล 7 | คืนเงินด้วยใบเสร็จ(เจ้าหน้าที่ กดปุ่ม "ส่งกลับไปแก้ไข")   | 65-00066                   | 26/05/2565 11:08 | ดูข้อความ        |
| 4      | ชื่อจริง 1 นามสกุล 1 | ชื่อจริง 7 นามสกุล 7 | คืนเงินด้วยใบเสร็จ(เจ้าหน้าที่ กดปุ่ม "ตรวจสอบแล้ว")      | C65-00027/2204, 65-00      | 26/05/2565 10:51 | ดูข้อความ        |

## 9.2.2. ระบบแสดงหน้า ข้อความที่ส่ง

| ข้อความที่ส่ง                                                                                                    | ×  |
|----------------------------------------------------------------------------------------------------|----|
| เรื่อง แจ้งส่งคืนแก้ไขการส่งคืนเงินยืมด้วยใบเสร็จ<br>สำนักงานคลังดำเนินการตรวจสอบแล้ว พบว่ารายละเอียดการคืนเงินด้วยใบเสร็จไม่ถูกต้อง ตามเหตุผลที่ส่งคืน<br>ประเภทเงินยืม: เงินสด, บัตรเครดิต<br>กองทุน: 0100<br>เลขที่การยื่นเอกสาร: P65-00015<br>เลขที่ส่งออกหน่วยงาน: 1000<br>เลขที่เงินยืม: 65-00008, C65-00019/2203<br>ผู้ยืม: First 7 Last 7<br>จำนวนเงิน: 40.00 บาท<br>http://localhost/returnbyreceipt/fail |    |
| ส่งอีกครั้ง                                                                                                    | Ua |

## 9.2.3. หากต้องการส่งข้อความอีกครั้ง กดปุ่ม **ส่งอีกครั้ง**

| ข้อความที่ส่ง                                                                                                    | ×   |
|----------------------------------------------------------------------------------------------------|-----|
| เรื่อง แจ้งส่งคืนแก้ไขการส่งคืนเงินยืมด้วยใบเสร็จ<br>สำนักงานคลังดำเนินการตรวจสอบแล้ว พบว่ารายละเอียดการคืนเงินด้วยใบเสร็จไม่ถูกต้อง ตามเหตุผลที่ส่งคืน<br>ประเภทเงินยืม: เงินสด, บัตรเครดิต<br>กองทุน: 0100<br>เลขที่การยื่นเอกสาร: P65-00015<br>เลขที่ส่งออกหน่วยงาน: 1000<br>เลขที่เงินยืม: 65-00008, C65-00019/2203<br>ผู้ยืม: First 7 Last 7<br>จำนวนเงิน: 40.00 บาท<br>http://localhost/returnbyreceipt/fail |     |
| ส่งอีกครั้ง                                                                                                    | ปิด |

## 9.2.4. สามารถเลือกประเภทรายการที่ส่งได้จากเมนู ประเภทรายการ เพื่อแสดงรายการดังนี้

| รายงานการรับ-ส่งอีเมลล์ |                      |                                                         |                                                                     |
|-------------------------|----------------------|---------------------------------------------------------|---------------------------------------------------------------------|
| คำคันหา                 |                      | ประเภทรายการ<br>รายการที่ส่ง - ทั้งหมด                  | 🗸 คันหา ส่งอีเมลล์                                                  |
| ผู้ส่ง                  | ผู้รับ               | ขั้นตอน                                                 | เลขที่คำร้อง, เลขที่เงินยื วันที่ส่ง                                |
| 1 ชื่อจริง 1 นามสกุล 1  | ชื่อจริง 7 นามสกุล 7 | คืนเงินด้วยใบเสร็จ(เจ้าหน้าที่ กดปุ่ม "ส่งกลับไปแก้ไข") | <b>65-00008, C65-00019/2</b> 26/05/2565 14:18 ดูปั้อความ            |
| 2 ชื่อจริง 1 นามสกุล 1  | ชื่อจริง 7 นามสกุล 7 | คืนเงินด้วยใบเสร็จ(เจ้าหน้าที่ กดปุ่ม "ส่งกลับไปแก้ไข") | <b>65-00030, 65-00071</b> 26/05/2565 13:48 <mark>ดูข้อความ</mark>   |
| 3 ชื่อจริง 1 นามสกุล 1  | ชื่อจริง 7 นามสกุล 7 | คืนเงินด้วยใบเสร็จ(เจ้าหน้าที่ กดปุ่ม "ส่งกลับไปแก้ไข") | 65-00066         26/05/2565 11:08         ดูข้อความ                 |
| 4 ชื่อจริง 1 นามสกุล 1  | ชื่อจริง 7 นามสกุล 7 | คืนเงินด้วยใบเสร็จ(เจ้าหน้าที่ กดปุ่ม "ตรวจสอบแล้ว")    | <b>C65-00027/2204, 65-00</b> 26/05/2565 10:51 ดู <del>ป้อความ</del> |

รายการที่ส่ง - รายการที่เจ้าหน้าที่สำนักงานคลังส่งหาผู้ยืม

รายการที่ได้รับ - รายการที่ผู้ยืมส่งหาเจ้าหน้าที่สำนักงานคลัง

#### 10. ตั้งค่าการแจ้งเตือน

- 10.1. ขั้นตอนการตั้งค่าการแจ้งเตือน
  - 10.1.1. เลือกเมนู ตั้งค่าการแจ้งเตือน

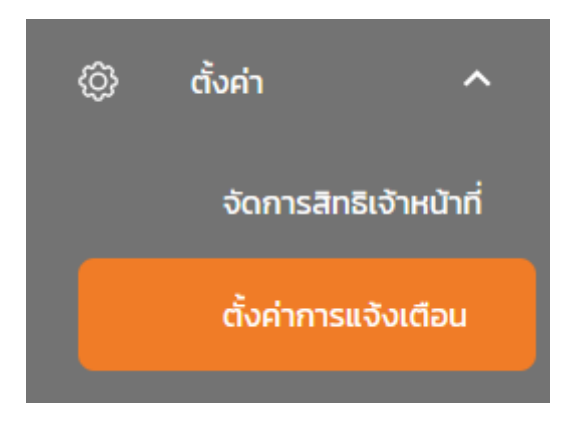

10.1.2. ระบบแสดงหน้า ตั้งค่าการแจ้งเตือน

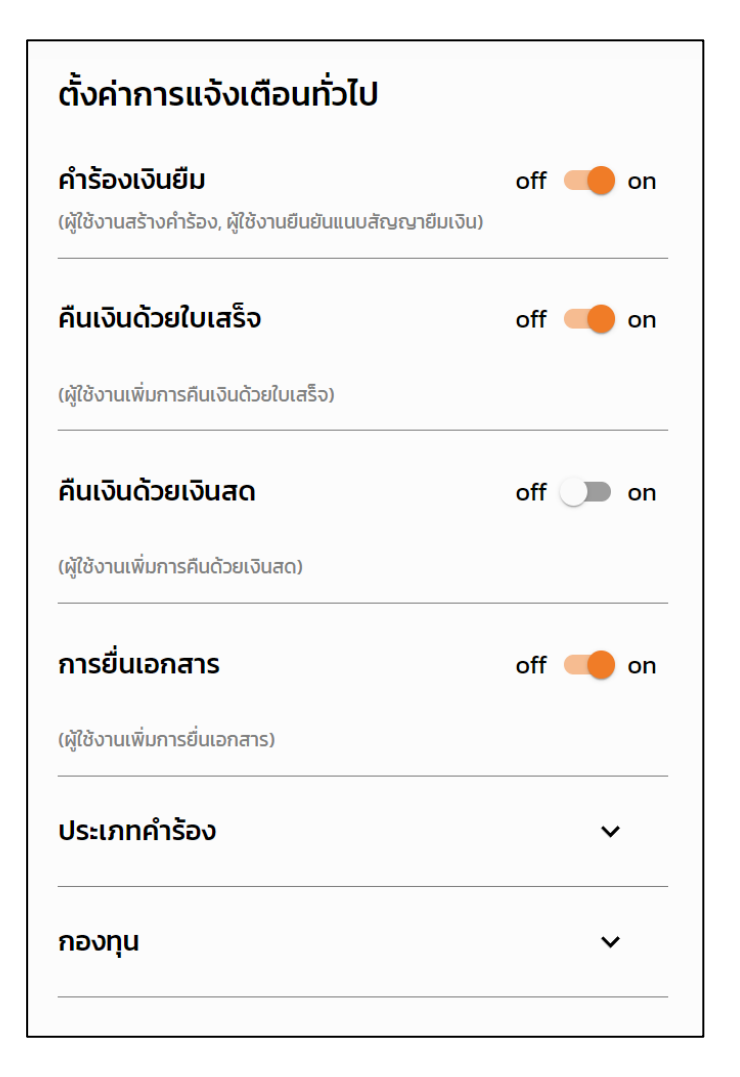

10.1.3. หากต้องการ เปิด-ปิด การแจ้งเตือนสมารถกดที่ปุ่ม on-off เพื่อเปลี่ยนสถานะของการแจ้งเตือน ดังนี้

#### On – เปิดการแจ้งเตือน

Off – ปิดการแจ้งเตือน

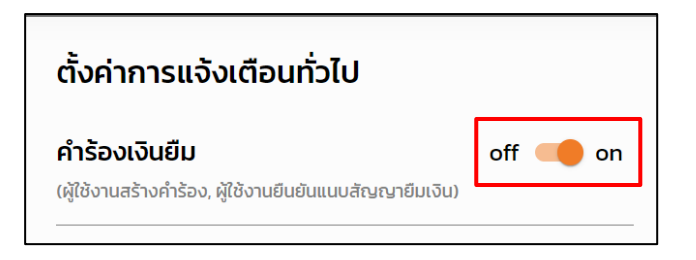

ส่วนของเมนู ประเภทคำร้อง และ กองทุน สามารถย่อและขยายเพื่อดูหรือซ่อนรายละเอียดเมนู ได้ดังนี้

| ประเภทคำร้อง                             |     | ^    |
|------------------------------------------|-----|------|
| เงินสด                                   | off | 🛑 on |
| บัตรเครดิต                               | off | 🛑 on |
| กองทุน                                   |     | ^    |
| 0100 กองทุนทั่วไป                        | off | 🛑 on |
| 0200 กองทุนเพื่อการศึกษา                 | off | 🛑 on |
| 0300 กองทุนวิจัย                         | off | 🛑 on |
| 0400 กองทุนบริการวิชาการ                 | off | 🛑 on |
| 0500 กองทุนกิจการนิสิต/นักศึกษา          | off | 🛑 on |
| 0600 กองทุนสินทรัพย์ถาวร                 | off | 🛑 on |
| 0701 กองทุนทำนุบำรุงศิลปวัฒนธรรม         | off | 🛑 on |
| 0702 กองทุนสำรอง                         | off | 🛑 on |
| 0703 กองทุนสงเคราะห์                     | off | 🛑 on |
| 0704 กองทุนพัฒนาบุคลากร                  | off | 🛑 on |
| 0705 กองทุนเงินรับบริจาค                 | off | 🛑 on |
| 0706 กองทุนอนุรักษ์พลังงานและสิ่งแวดล้อม | off | 🛑 on |